# LUDA Camera Viewer – DE

### WAS IST LUDA CAMERA VIEWER?

LUDA Camera Viewer ist eine einfach zu verwendende Software, mit der Sie Ihre Kamerabilder auf dem PC betrachten können, ohne mit dem Internet verbunden sein zu müssen. Richten Sie Ihr Kamerasystem ein, bevor Sie LUDA Camera Viewer installieren.

WO KANN ICH DIE SOFTWARE ERHALTEN?

LUDA Camera Viewer steht hier zum Download zur Verfügung:

http://www.ludadownload.se/program/Online\_CD.exe

# INSTALLATION

- Öffnen Sie die *Online\_CD.exe*-Datei.
  - In einigen Fällen fragt Windows Sie, ob Sie die Software ausführen möchten. Klicken Sie auf Ausführen/Run.

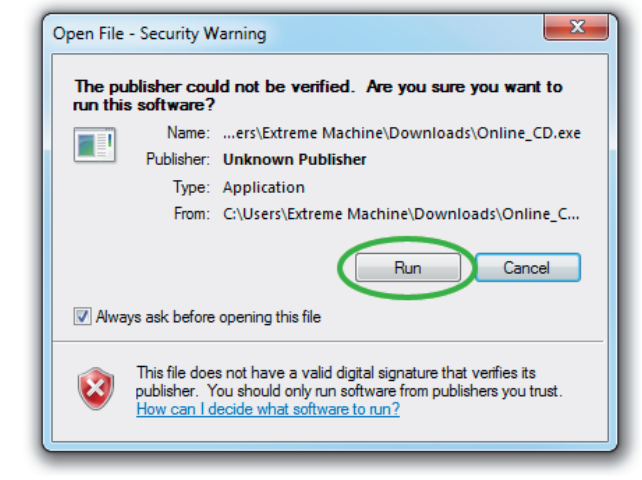

Wählen Sie die gewünschte Sprache und klicken Sie auf Einstellen/Set.

| View Language                                                                                                    | ×                                                                                                    |
|----------------------------------------------------------------------------------------------------|----------------------------------------------------------------------------------------------------|
| Setup Type<br>Select the setup type that best suits your needs.                                                                             | ×4                                                                                                    |
| Please select the language you will use for the LUDA Ca                                                                                     | mera viewer                                                                                                    |
| 1.English(United States)<br>2.Chinese(Traditional)<br>3.Chinese(Simplified)<br>4.Japanese<br>5.Spanish<br>6.Turkish<br>7.Hebrew<br>8.Korean | Description<br>To set the language for the LUDA<br>Camera viewer, select a language;<br>then click the Set button. Or<br>double-click the language. |
| InstallShield                                                                                                    | sk Set Cancel                                                                                                    |

3 Klicken Sie auf Weiter/Next um das Programm in das Standardverzeichnis zu installieren.

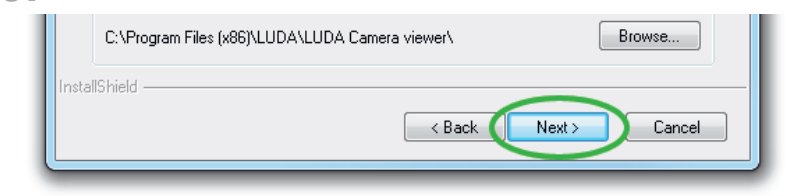

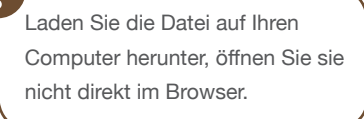

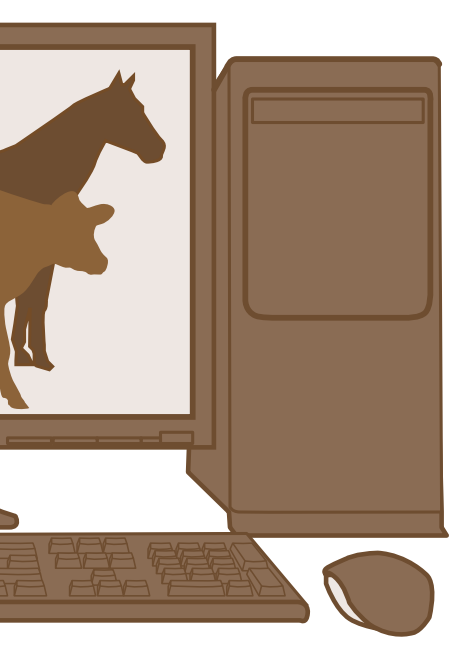

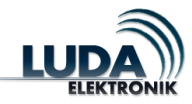

4 Der nächste Schritt besteht darin, die Treiber für den USB-Adapter zu installieren. Klicken Sie auf *Weiter/Next*, um fortzufahren. Klicken Sie auf *Beenden/Finish* wenn die Installation abgeschlossen ist.

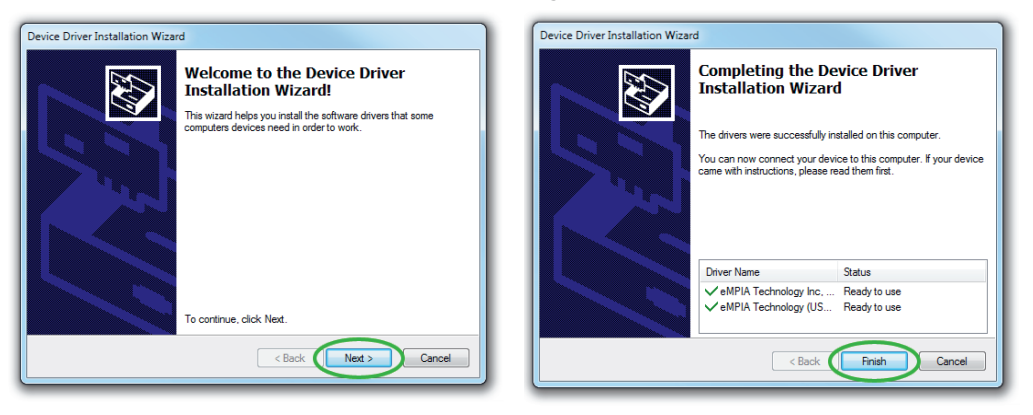

5 Nach Abschluss der Installation wählen Sie Ja, ich möchte meinen Computer jetzt neu starten/Yes, I want to restart my computer now.

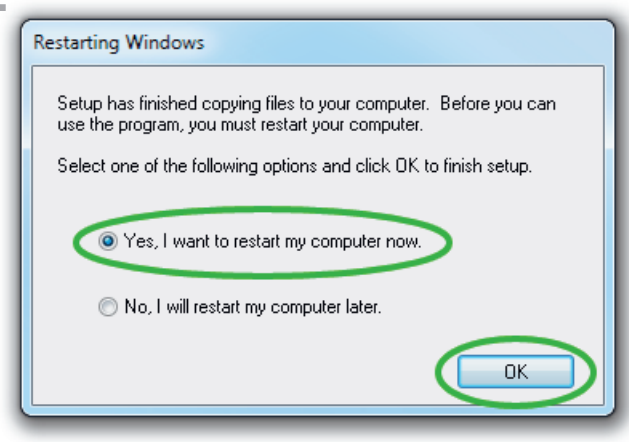

6\_ Nach dem Neustart verbinden Sie der videoLink mit dem USB-Adapter und den USB-Adapter mit Ihrem Computer.

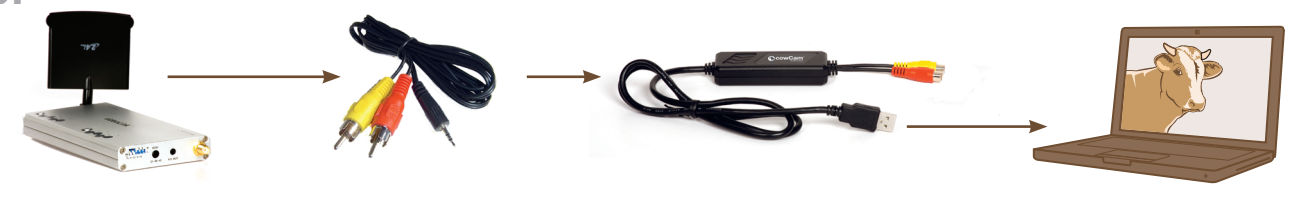

### VERWENDUNG

Klicken Sie auf das LUDA Camera Viewer-Desktopsymbol, um das Programm zu öffnen. Sie sollten Ihre Tiere nun auf Ihrem Computer sehen können!

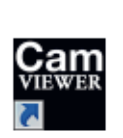

Es gibt zudem ein weißes Schnellzugriffssymbol, das Sie zu horseCam oder cowCam Online bringt.

Unten stehend finden Sie Erklärungen der verschiedenen Schaltflächen von LUDA Camera Viewer.

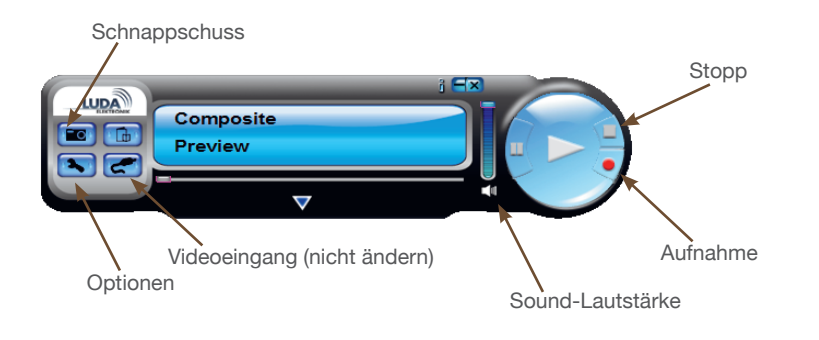

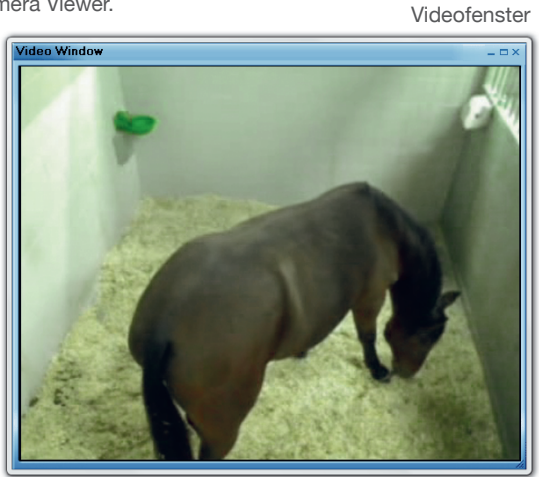

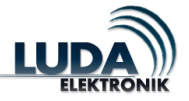

#### AUFNAHME

Klicken Sie auf die rote *Aufnahme-Schaltfläche*. Klicken Sie auf die Schaltfläche *Stopp*, um die Aufnahme zu beenden. Nach der Aufnahme können Sie der Aufnahme einen Namen geben.

LUDA Camera Viewer speichert das aufgenommene Video automatisch ins Verzeichnis: C:\\LUDA Camera Viewer Cap\ Sie können das Verzeichnis ändern, indem Sie auf die Schaltfläche Optionen klicken.

Haben Sie etwas Außergewöhnliches aufgenommen? Schicken Sie uns Ihre Aufnahme und wir veröffentlichen sie auf unserer Webseite, unserem YouTube-Kanal und auf Facebook!

#### DEINSTALLATION

Wenn Sie die Software von Ihrem Computer entfernen möchten, rufen Sie das *Startmenü* auf. Wählen Sie *Programme, LUDA Camera Viewer* und dann *Deinstallation/Uninstall*. Klicken Sie auf *Ja/Yes* um mit der Deinstallation zu beginnen.

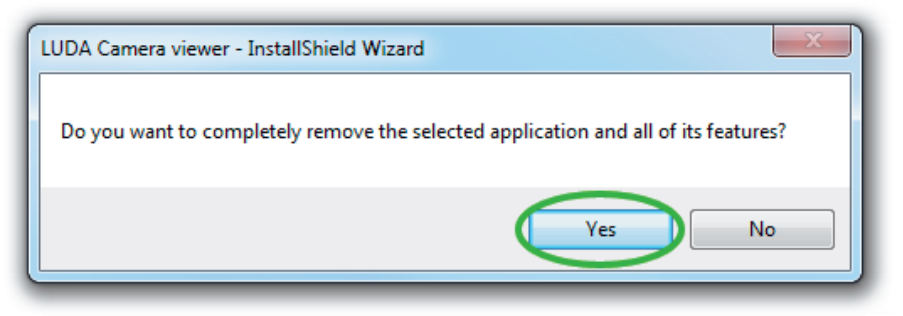

#### KONTAKT

Besuchen Sie www.ludaelektronik.com für Informationen und Support.

E-mail: service@ludaelektronik.se

Telefon: +46 (0)31 31 30 290 (English & Swedish)

Adresse: LUDA Elektronik AB, Aschebergsgatan 46, SE41133 Göteborg, Schweden

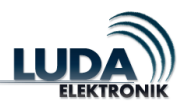

# LUDA Camera Viewer – DK

### HVAD ER LUDA CAMERA VIEWER?

LUDA Camera Viewer er et letanvendeligt software til visning af kameraet på din PC uden først at skulle opnå internetforbindelse. Udfør kamerasystemopsætning før installation af LUDA Camera Viewer.

# **HVOR FINDER JEG SOFTWAREN?**

LUDA Camera Viewer kan downloades her:

http://www.ludadownload.se/program/Online\_CD.exe

# INSTALLATION

- Åbn Online\_CD.exe
  - Nogle gange spørger Windows, om du vil køre softwaren. Klik på Kør/Run.

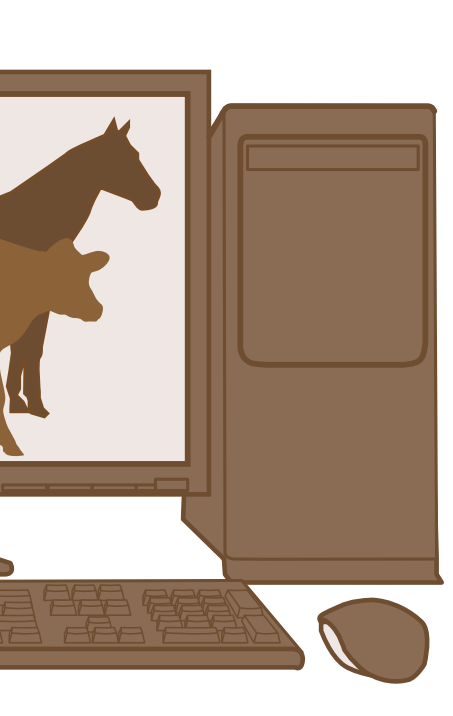

Download filen til dit skrivebord,

du må ikke åbne den direkte i din

browser.

| The publisher could not be verified. Are you sure you want to run this software?                                                                                                    |  |  |
|----------------------------------------------------------------------------------------------------|--|--|
| Name:ers\Extreme Machine\Downloads\Online_CD.exe Publisher: Unknown Publisher Type: Application From: C:\Users\Extreme Machine\Downloads\Online_C                                       |  |  |
| Run Cancel                                                                                                    |  |  |
| This file does not have a valid digital signature that verifies its publisher. You should only run software from publishers you trust.<br><u>How can I decide what software to run?</u> |  |  |

2 Vælg dit foretrukne sprog, klik på Indstil/Set.

| Setup Type<br>Select the setup type that best suits your needs. |                                                                                                    |
|-----------------------------------------------------------------|----------------------------------------------------------------------------------------------------|
| Please select the language you will use for the LUDA            | Camera viewer<br>Description<br>To set the language for the LUDA<br>Camera viewer select a language: |
| 4.Japanese<br>5.Spanish<br>6.Turkish<br>7.Hebrew<br>8.Korean    | then click the Set button. Or<br>double-click the language.                                          |
| stallShield                                                     | Back Set Cancel                                                                                      |

3. Klik på Næste/Next for at installere programmet i standardmappen.

| C:\Program Files (x86)\LUDA\LUDA Camera viewer\ | Browse                                                    |
|-------------------------------------------------|-----------------------------------------------------------|
| hield                                           | Cancel                                                    |
|                                                 | C: \Program Files (x86)\LUDA\LUDA Camera viewer\<br>hield |

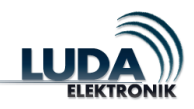

A Næste trin er at installere USB-adapterens drivere. Klik på Næste/Next for at fortsætte. Klik på Udført/Finish når installationen er færdig.

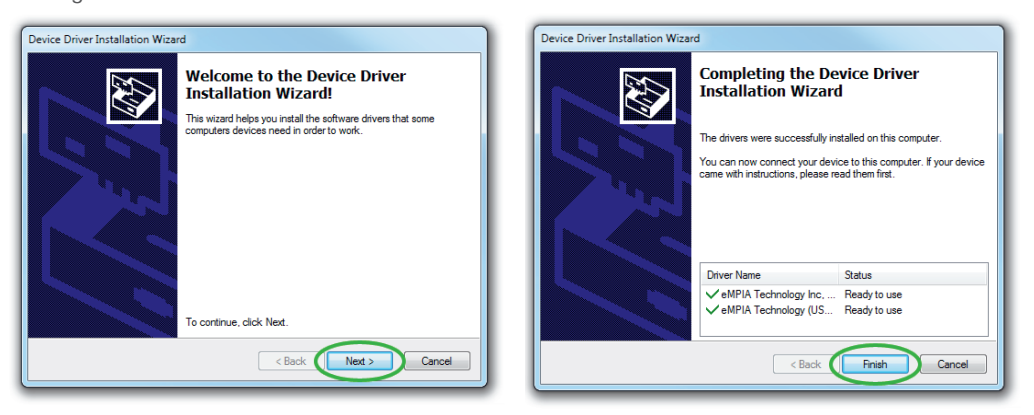

5 Når installationen er færdig, skal du vælge Ja, jeg ønsker at genstarte min computer nu/Yes, I want to restart my computer now.

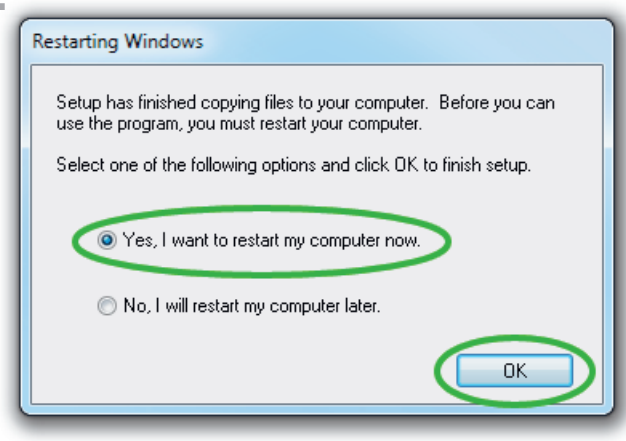

6. Når computeren er genstartet, skal du tilslutte videoLink til USB-adapteren og USB-adapteren til din computer.

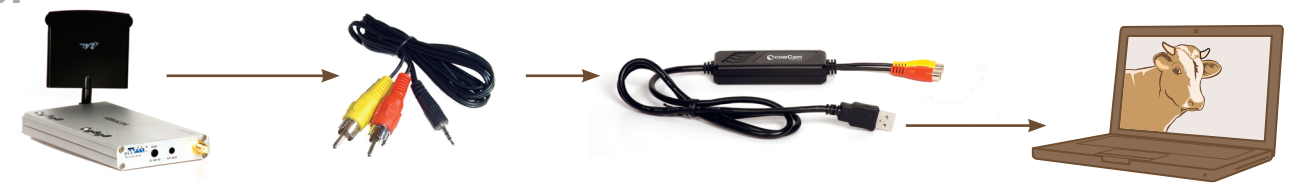

### SÅDAN ANVENDES SOFTWAREN

Dobbeltklik på LUDA Camera Viewer-ikonet på skrivebordet for at åbne programmet. Nu bør du kunne se dine dyr på computeren!

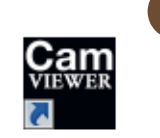

Der er også et hvidt genvejsikon til horseCam og cowCam Online.

Herunder finder du forklaringer på funktioner for nogle af de forskellige knapper i LUDA Camera Viewer.

Videovindue

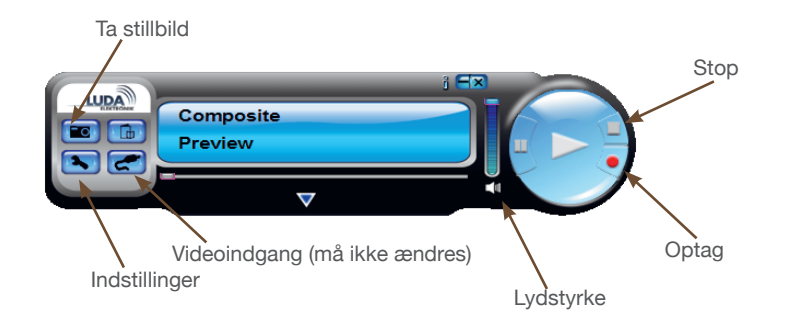

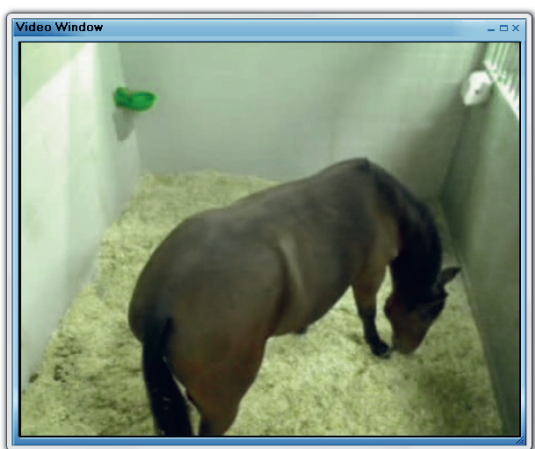

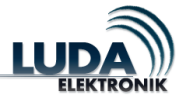

### SÅDAN OPTAGER DU

Klik på den røde knap Optag. Klik på knappen Stop for at standse optagelse. Efter optagelse får du mulighed for at navngive din optagede fil.

LUDA Camera Viewer gemmer automatisk den optagede video på: C:\\LUDA Camera Viewer Cap\ Du kan ændre mappe ved at klikke på knappen Indstillinger.

Har du optaget noget ud over det sædvanlige? Send videoen til os, så kommer den på vor hjemmeside, YouTube og på Facebook!

#### SÅDAN AFINSTALLERES SOFTWAREN

Hvis du ønsker at fjerne softwaren fra din computer, skal du gå til *Start menuen*. Vælg *Programmer, LUDA Camera Viewer* og derefter *Afinstallér/Uninstall.* Klik på *Ja/Yes* for at starte afinstallationen.

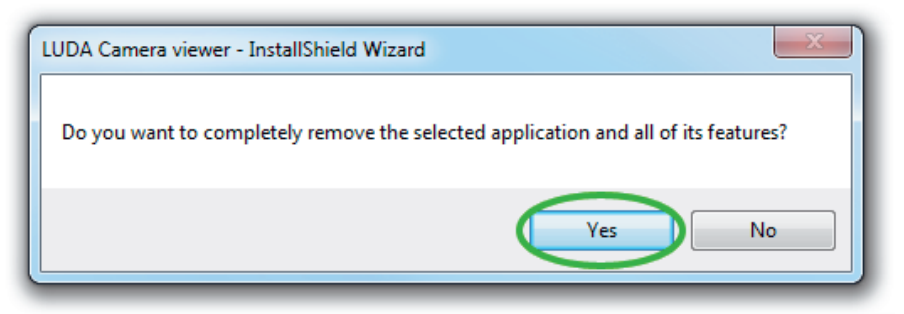

#### **KONTAKT OS**

For yderligere information og support, besøg www.ludaelektronik.com

E-mail: service@ludaelektronik.se

Tlf.: +46 (0)31 31 30 290 (Svensk & Engelsk)

Adresse: LUDA Elektronik AB, Aschebergsgatan 46, SE-41138 Göteborg, Sverige

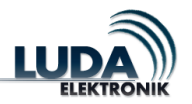

# LUDA Camera Viewer – EN

### WHAT IS LUDA CAMERA VIEWER?

LUDA Camera Viewer is an easy to use software for viewing your camera on your PC without connecting to the internet. Set up your camera system before installing the LUDA Camera Viewer.

# WHERE CAN I FIND THE SOFTWARE?

LUDA Camera Viewer is available for download here:

http://www.ludadownload.se/program/Online\_CD.exe

### **INSTALLATION**

- Open the *Online\_CD.exe* file.
  - Sometimes Windows will ask you if you want to run the software. Click Run.

~

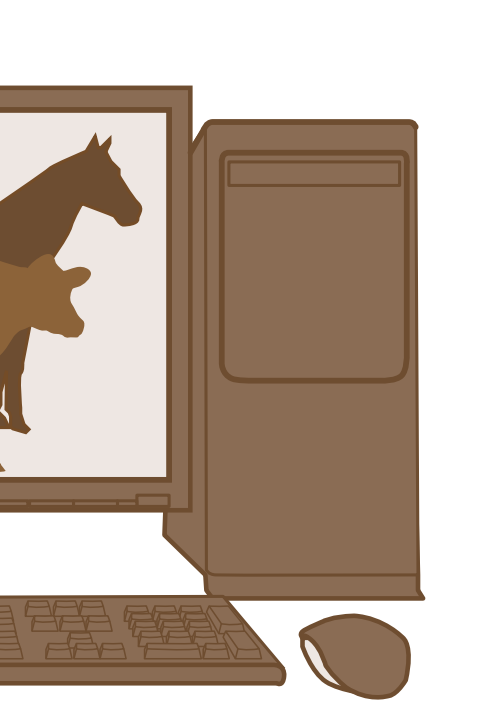

Download the file to your desktop,

do not open it directly in your web

browser.

| Open File - Security Warning                                                                                                    |                                                   |  |
|----------------------------------------------------------------------------------------------------|---------------------------------------------------|--|
| The publisher could not be verified. Are you sure you want to run this software?                                                                                                    |                                                   |  |
|                                                                                                    | Name:ers\Extreme Machine\Downloads\Online_CD.exe  |  |
| Publisher: Unknown Publisher                                                                                                    |                                                   |  |
| Type: Application                                                                                                    |                                                   |  |
|                                                                                                    | From: C:\Users\Extreme Machine\Downloads\Online_C |  |
| Run Cancel                                                                                                    |                                                   |  |
| V Always ask before opening this file                                                                                                    |                                                   |  |
| This file does not have a valid digital signature that verifies its publisher. You should only run software from publishers you trust.<br><u>How can I decide what software to run?</u> |                                                   |  |

2 Choose your prefered language, click Set.

| View Language                                                                                                   | ×                                                                                                    |
|----------------------------------------------------------------------------------------------------|----------------------------------------------------------------------------------------------------|
| Select the setup type that best suits your needs.                                                               |                                                                                                    |
| Please select the language you will use for the LUDA Ca                                                         | mera viewer                                                                                                    |
| 1.English(United States)                                                                                        | Description                                                                                                    |
| 2.Chinese[Traditional]<br>3.Chinese[Simplified]<br>4.Japanese<br>5.Spanish<br>6.Turkish<br>7.Hebrew<br>8.Korean | To set the language for the LUDA<br>Camera viewer,select a language;<br>then click the Set button. Or<br>double-click the language. |
| InstallShield                                                                                                   | sk Set Cancel                                                                                                    |

3. Click Next to install the program to the default folder.

| C:\Program File | s (x86)\LUDA\LUDA Camera viewer\ | Browse        |
|-----------------|----------------------------------|---------------|
| InstallShield   | Back                             | Next > Cancel |
|                 | - DOCK                           | Cancer        |

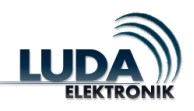

The next step is to install the drivers for the USB adapter. Click Next to continue. Click Finish when the installation is complete.

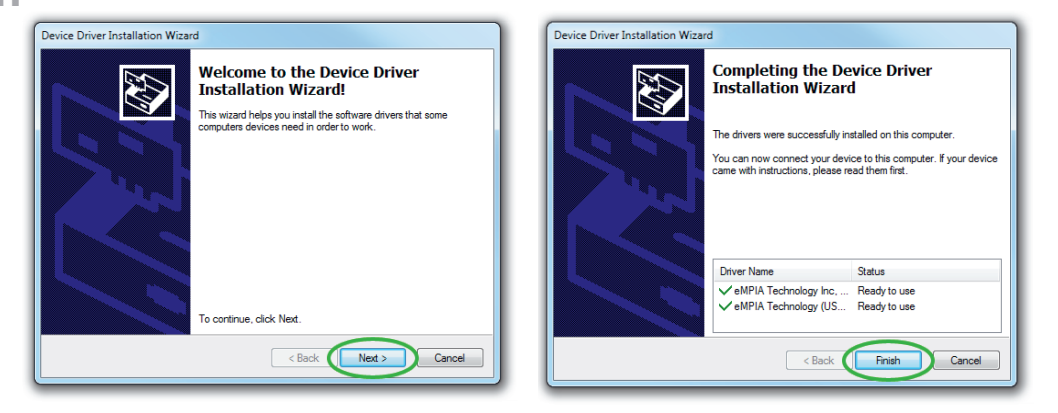

**5.** When the installation is complete, select Yes, I want to restart my computer now.

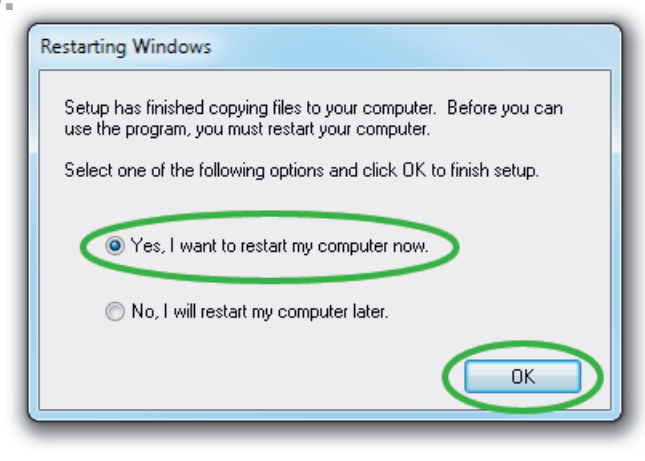

6. After restarting, connect the videoLink to the USB adapter and the USB adapter to your computer.

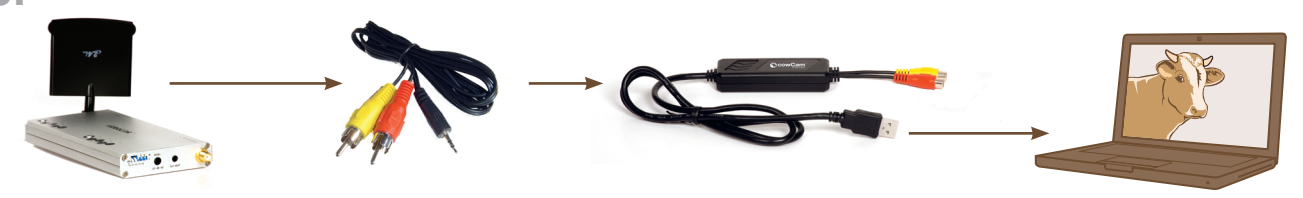

#### HOW TO USE

Double click on the LUDA Camera Viewer desktop icon to open the program. You should now see your animals on your computer!

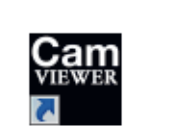

There is also a white shortcut icon, which will take you to horseCam or cowCam Online.

Below are explanations of what some of the different buttons in LUDA Camera Viewer do.

Video Window

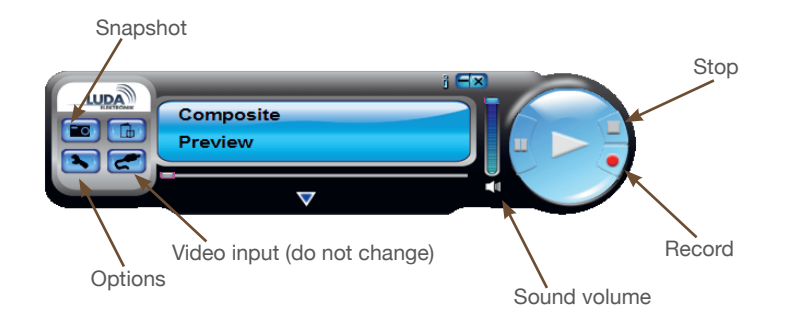

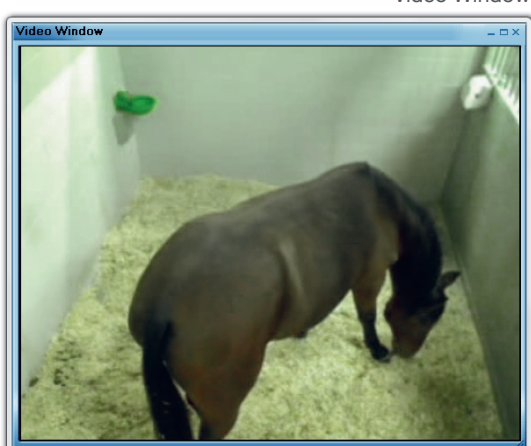

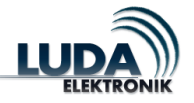

#### HOW TO RECORD

Click on the red *Record button*. Click on the *Stop button* to stop recording. After recording you get the option to name your recorded file.

LUDA Camera Viewer will automatically save the recorded video to: C:\\LUDA Camera Viewer Cap\ You can change folder by clicking on the Options button.

Have you recorded something extraordinary? Send the movie to us and we'll share it on our website, YouTube channel and on Facebook!

### HOW TO UNINSTALL

If you would like to remove the software from your computer, go to the *Start menu*. Choose *Programs, LUDA Camera Viewer* and then *Uninstall*. Click Yes to start uninstalling.

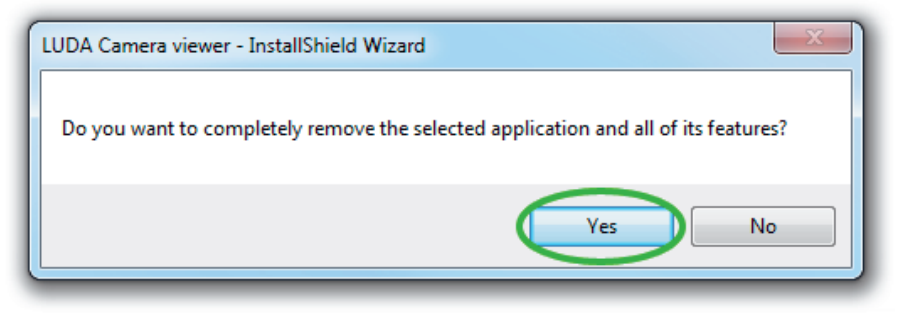

### **CONTACT US**

For more information and support, visit: www.ludaelektronik.com

E-mail: service@ludaelektronik.se Telephone: +46 (0)31 31 30 290 Address: LUDA Elektronik AB, Aschebergsgatan 46, SE41133 Göteborg, Sweden

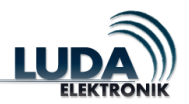

# LUDA Camera Viewer – ES

# ¿QUÉ ES LUDA CAMERA VIEWER?

LUDA Camera Viewer es un software de fácil manejo utilizado para visualizar su cámara en su PC sin necesidad de conectarse a internet. Antes de instalar LUDA Camera Viewer, configure el sistema de su cámara.

# ¿DÓNDE PUEDO ENCONTRAR EL SOFTWARE?

LUDA Camera Viewer está disponible para su descarga aquí:

http://www.ludadownload.se/program/Online\_CD.exe

# INSTALACIÓN

- Abra el archivo *Online\_CD.exe*.
  - Algunas veces Windows le preguntará si desea ejecutar el software. Haga clic en *Ejecutar/Run*.

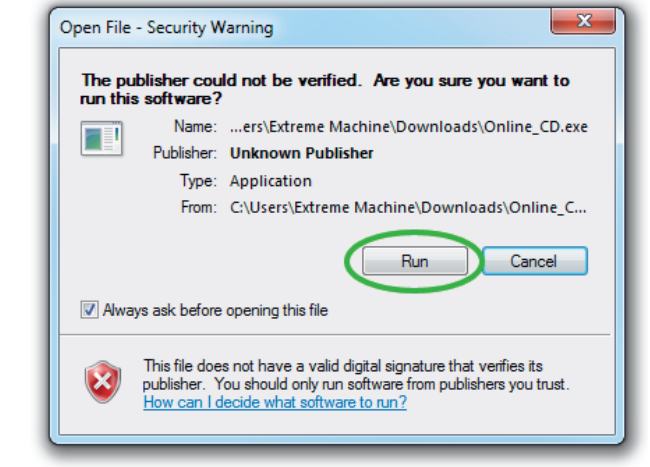

2\_ Elija el idioma deseado, haga clic en Establecer/Set.

| View Language Setup Type Select the setup type that best suits your needs.                                                              |                                                                                                    |
|----------------------------------------------------------------------------------------------------|----------------------------------------------------------------------------------------------------|
| Please select the language you will use for the LUDA Co<br>[1.English(United States)<br>2.Chinese[Traditional]<br>3.Chinese(Simplified) | amera viewer<br>Description<br>To set the language for the LUDA<br>Camera viewer,select a language; |
| 4,Japanese<br>5.Spanish<br>6,Turkish<br>7.Hebrew<br>8.Korean                                                                            | then click the Set button. Or<br>double-click the language.                                         |
| InstallShield                                                                                                    | ck Set Cancel                                                                                       |

3. Para instalar el programa en la carpeta predeterminada haga clic en Siguiente/Next.

|       | C:\Program Files (x86)\LUDA\LUDA Camera viewer\ | Browse |
|-------|-------------------------------------------------|--------|
| Insta | Shield < Back (Next >                           | Cancel |
|       |                                                 |        |

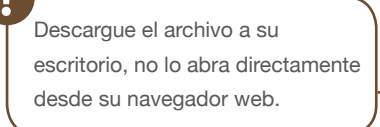

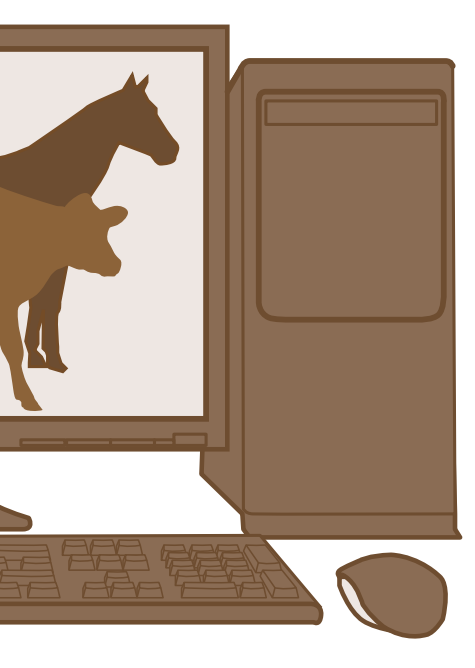

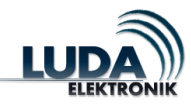

El siguiente paso es instalar los drivers del adaptador USB. Haga clic en *Siguiente/Next* para continuar. Haga clic en *Finalizar/ Finish* una vez concluida la instalación.

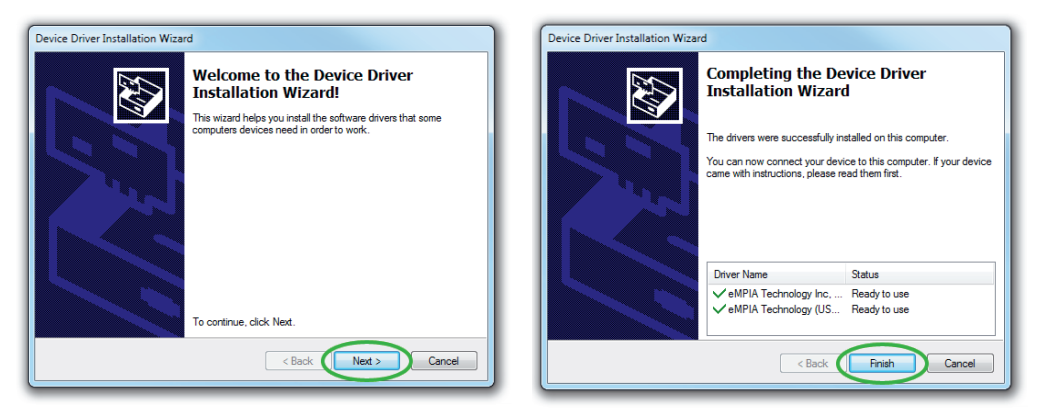

5 Cuando haya concluido la instalación, seleccione Sí, deseo reiniciar mi ordenador ahora/Yes, I want to restart my computer now.

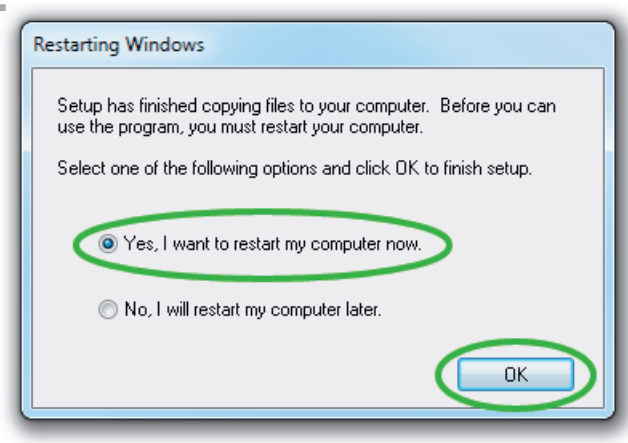

6. Tras el reinicio, conecte el videoLink al adaptador USB y el adaptador USB a su ordenador.

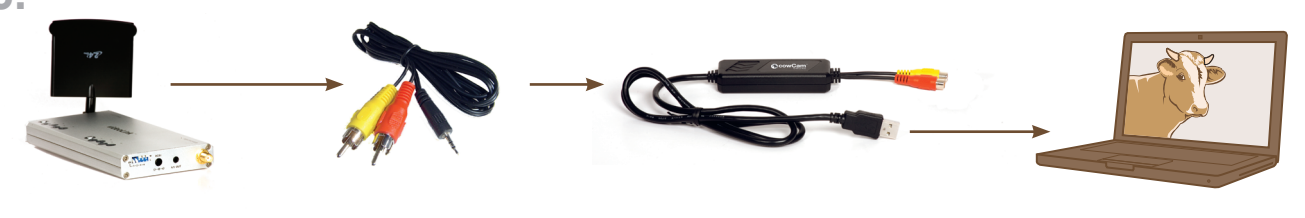

#### MANEJO

Haga doble clic en el icono LUDA Camera Viewer del escritorio para abrir el programa. ¡Ahora será capaz de visualizar su ganado en su ordenador!

También aparece un icono de acceso directo blanco, el cual le llevará a horseCam o cowCam Online.

Más abajo se explican las funciones de algunos de los distintos botones en LUDA Camera Viewer.

Ventana de vídeo

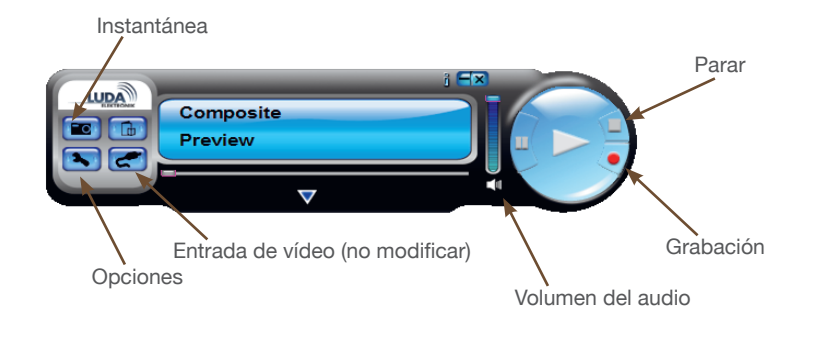

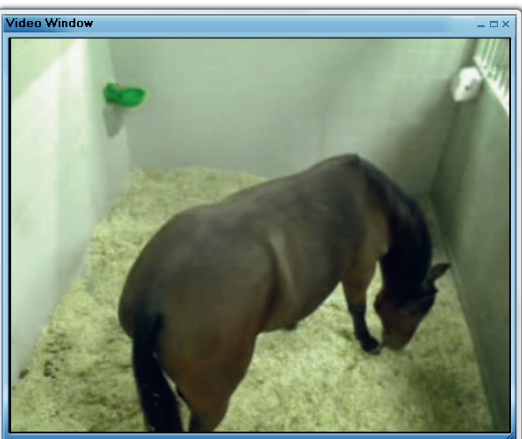

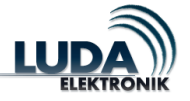

### PROCESO DE GRABACIÓN

Haga clic en el botón rojo *Grabación*. Haga clic en el *botón Parar* para detener la grabación. Tras la grabación, tendrá la opción de elegir el nombre de su archivo de grabación.

LUDA Camera Viewer guardará automáticamente el vídeo grabado en: C:\\LUDA Camera Viewer Cap\ Podrá cambiar la carpeta de destino haciendo clic en el botón Opciones.

¿Ha grabado algo extraordinario? ¡Envíenos el vídeo y lo colgaremos en nuestro sitio web, canal YouTube y en Facebook!

### PROCESO DE DESINSTALACIÓN

Si desea eliminar el software de su ordenador, vaya al *menú Inicio*. Seleccione *Programas, LUDA Camera Viewer* a continuación *Desinstalar/Uninstall*. Haga clic en *Si/Yes* para comenzar la desinstalación.

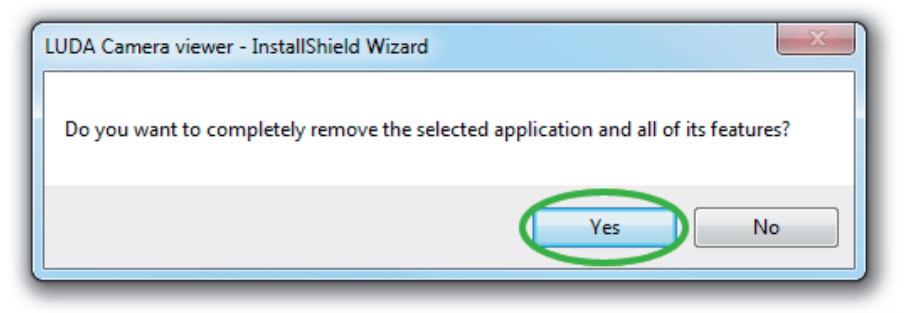

# **CONTÁCTENOS**

Para obtener más información y soporte técnico, visite: www.ludaelektronik.com

E-mail: service@ludaelektronik.se
Teléfono: (English & swedish) +46 (0)31 31 30 290
Código postal: LUDA Elektronik AB, Aschebergsgatan 46, SE41133 Göteborg, Sweden

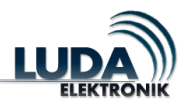

# LUDA Camera Viewer – Fl

# MIKÄ ON LUDA CAMERA VIEWER?

LUDA Camera Viewer on helppokäyttöinen ohjelma kamerasi tarkasteluun PC:lläsi, ilman tarvetta internetyhteyteen. Asenna kamerajärjestelmäsi ennen LUDA Camera Viewer:n asennusta.

Lataa tiedosto työpöydällesi, älä avaa sitä suoraan internetselaimessasi.

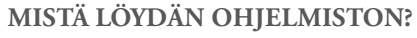

LUDA Camera Viewer:n voit ladata täältä:

http://www.ludadownload.se/program/Online\_CD.exe

# ASENNUS

- Avaa Online\_CD.exe
  - Toisinaan Windows kysyy Sinulta, haluatko suorittaa ohjelman. Paina Suorita/Run.

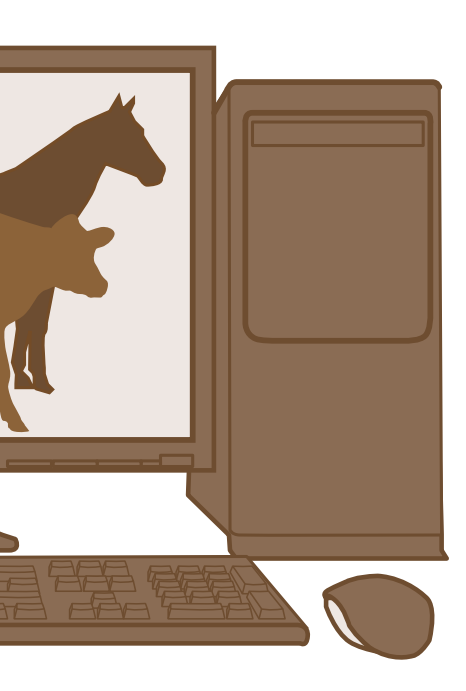

| Open File - Security Warning The publisher could not be verified. Are you sure you want to run this software?                                                                           |                                                  |  |  |
|----------------------------------------------------------------------------------------------------|--------------------------------------------------|--|--|
|                                                                                                    | Name:ers\Extreme Machine\Downloads\Online_CD.exe |  |  |
|                                                                                                    | Publisher: Unknown Publisher                     |  |  |
| Type: Application                                                                                                    |                                                  |  |  |
| From: C:\Users\Extreme Machine\Downloads\Online_C                                                                                                    |                                                  |  |  |
| Run Cancel                                                                                                    |                                                  |  |  |
| ☑ Always ask before opening this file                                                                                                    |                                                  |  |  |
| This file does not have a valid digital signature that verifies its publisher. You should only run software from publishers you trust.<br><u>How can I decide what software to run?</u> |                                                  |  |  |

2 Valitse haluamasi kieli. Paina Aseta/Set.

| Setup Type<br>Select the setup type that best suits your needs.                                                                                                    |                                                                                                    |
|----------------------------------------------------------------------------------------------------|----------------------------------------------------------------------------------------------------|
| Please select the language you will use for the LUDA (<br><b>1.English(United States)</b><br>2.Chinese[Traditional)<br>3.Chinese[Simplified]<br>4.Japanese<br>5.Spanish<br>6.Turkish<br>7.Hebrew<br>8.Korean | Camera viewer<br>Description<br>To set the language for the LUDA<br>Camera viewer,select a language;<br>then click the Set button. Or<br>double-click the language. |
| nstallShield ————————————————————————————————————                                                                                                    | ack Set Cancel                                                                                                    |

3 Paina Seuraava/Next asentaaksesi ohjelman oletuskansioon.

| C:\Pro          | gram Files (x86)\LUDA\LUDA Camera viewer\ | Browse         |
|-----------------|-------------------------------------------|----------------|
| InstallShield - | ( Back                                    | Naut Canad     |
|                 | ( back                                    | Livex() Cancel |

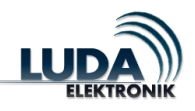

4 Seuraavassa vaiheessa asennetaan ajurit USB liittimelle. Paina Seuraava/Next jatkaaksesi. Paina Lopeta/Finish kun asennus on valmis.

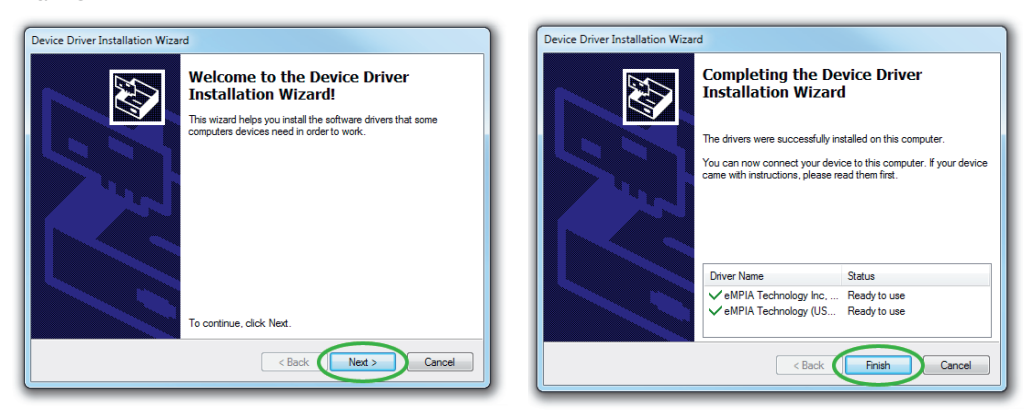

5 Kun asennus on valmis, valitse Kyllä, haluan käynnistää tietokoneen uudelleen nyt/Yes, I want to restart my computer now.

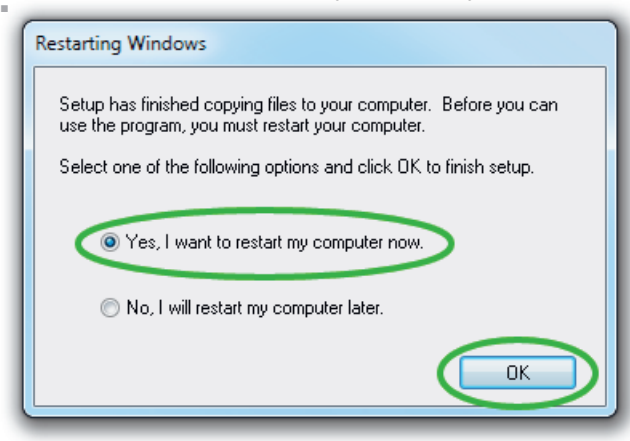

6. Uudelleenkäynnistyksen jälkeen yhdistä videoLink USB liittimeen ja USB liittin tietokoneeseesi.

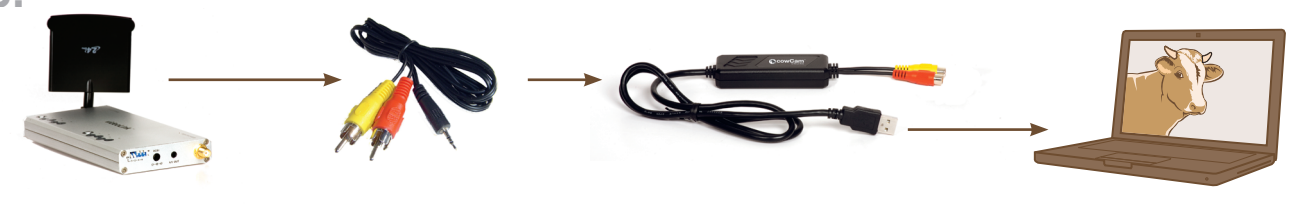

# MITEN KÄYTTÄÄ

Kaksoisosoita LUDA Camera Viewer-kuvaketta työpöydällä avataksesi ohjelman. Sinun täytyisi nyt nähdä eläimesi tietokoneellasi!

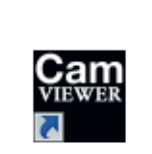

Ohjelma sisältää myös valkoisen oikopolku kuvakkeen, joka siirtää Sinut suoraan horseCam tai cowCam Online.

Alla on selitykset LUDA Camera Viewer:n erilaisille näppäimille.

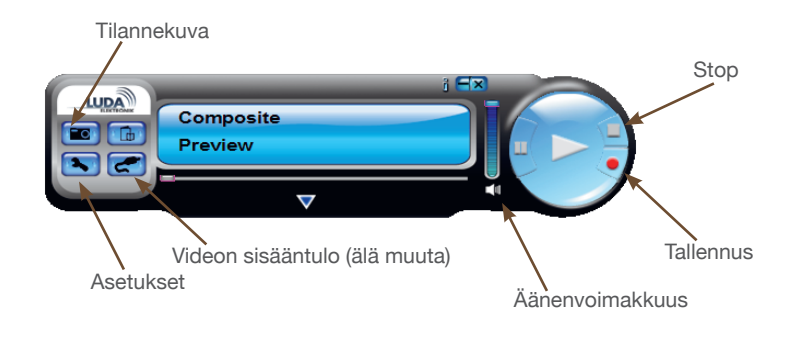

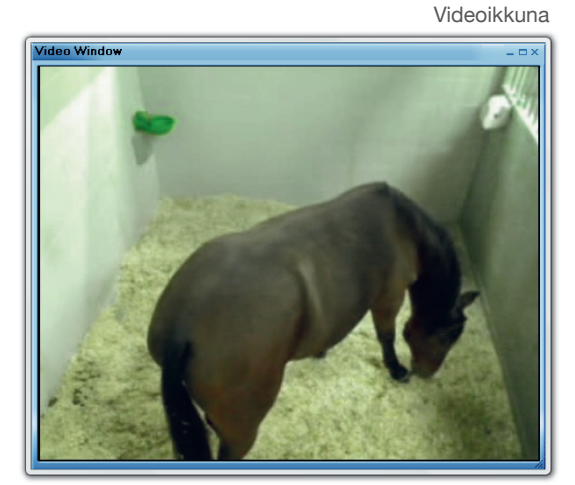

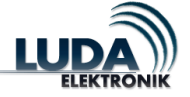

#### MITEN TALLENTAA

Paina punaista *Tallennus painiketta*. Paina *Stop painiketta* lopettaaksesi tallennuksen. Tallennuksen jälkeen sinulle tarjotaan mahdollisuutta nimetä tallennettu tiedosto.

LUDA Camera Viewer tallentaa automaattisesti tallennetun videon kansioon: C:\\LUDA Camera Viewer Cap\ Voit vaihtaa kansiota painamalla Asetukset nappia.

Oletko tallentanut jotain poikkeuksellista? Lähetä videosi meille, niin voimme jakaa sen verkkosivuillamme, Youtube kanavallamme ja Facebookissa!

#### **MITEN POISTAA**

Jos haluat poistaa ohjelmiston tietokoneeltasi, mene *Käynnistys -valikkoon*. Valitse *Ohjelmat, LUDA Camera Viewer* ja sitten *Poista/ Uninstall*. Paina *Kyllä/Yes* aloittaaksesi ohjelman poistamisen.

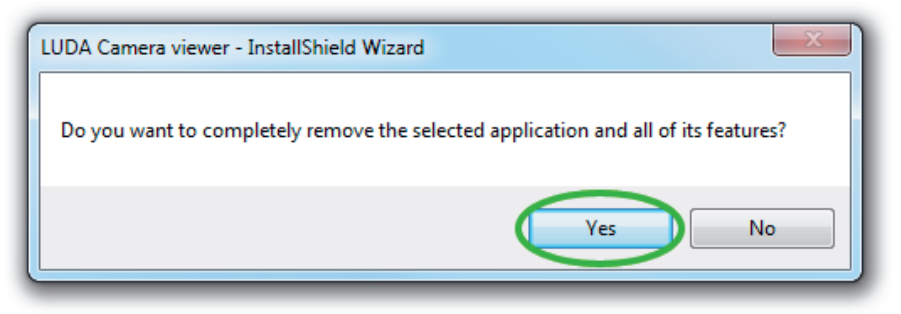

#### ΟΤΑ ΥΗΤΕΥΤΤΆ

Katso lisätietoja ja tukimateriaalia osoitteesta: www.ludaelektronik.com

Sähköposti: service@ludaelektronik.se

Puh: (English & svenska) +46 (0)31 31 30 290

Osoite: LUDA Elektronik AB, Aschebergsgatan 46, SE41133 Göteborg, Sweden

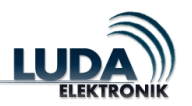

# LUDA Camera Viewer – FR

# **QU'EST-CE QUE LUDA CAMERA VIEWER?**

LUDA Camera Viewer est un logiciel facile à utiliser pour voir la vidéo de votre caméra sur votre ordinateur, sans connection à internet. Mettez en place votre caméra avant d'installer LUDA Camera Viewer.

# **OÙ PUIS-JE TROUVER LE LOGICIEL?**

LUDA Camera Viewer est disponible en téléchargement ici:

http://www.ludadownload.se/program/Online\_CD.exe

# INSTALLATION

- Ouvrez le fichier Online\_CD.exe
  - Peut-être que Windows vous demandera si vous voulez éxécuter le logiciel. Cliquez sur Éxécuter/Run.

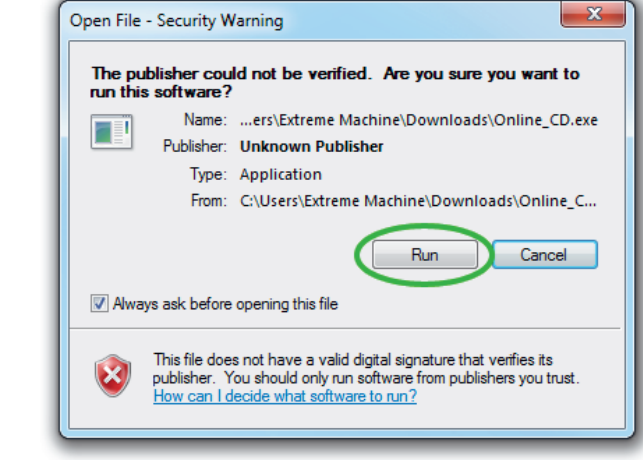

Choisissez votre langue préférée, puis cliquez sur Enregistrer/Set.

| View Language                                                                                                    | X                                                                                                    |
|----------------------------------------------------------------------------------------------------|----------------------------------------------------------------------------------------------------|
| Setup Type<br>Select the setup type that best suits your needs.                                                                                                    |                                                                                                    |
| Please select the language you will use for the LUDA Ca<br><b>1.English(United States)</b><br>2.Chinese(Traditional)<br>3.Chinese(Simplified)<br>4.Japanese<br>5.Spanish<br>6.Turkish<br>7.Hebrew<br>8.Korean | mera viewer<br>Description<br>To set the language for the LUDA<br>Camera viewer,select a language;<br>then click the Set button. Or<br>double-click the language. |
| InstallShield                                                                                                    | k Set Cancel                                                                                                    |

3 Cliquez sur Suivant/Next pour installer le programme dans le dossier par défaut.

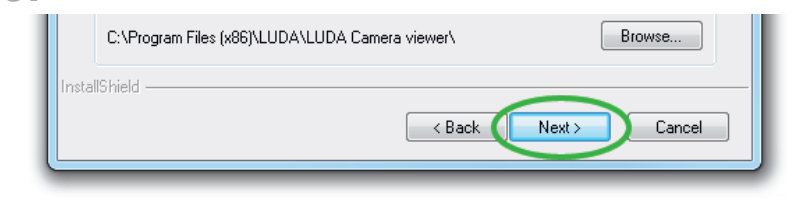

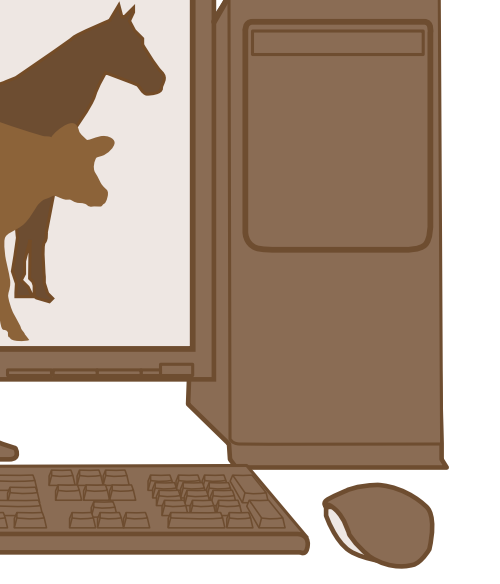

Téléchargez le fichier sur votre

navigateur web.

bureau, ne l'ouvrez pas avec votre

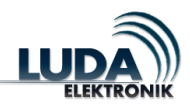

4 La prochaine étape consiste à installer les pilotes de l'adaptateur USB. Cliquez sur *Suivant/Next* pour continuer. Cliquez sur *Terminer/Finish* lorsque l'installation est terminée.

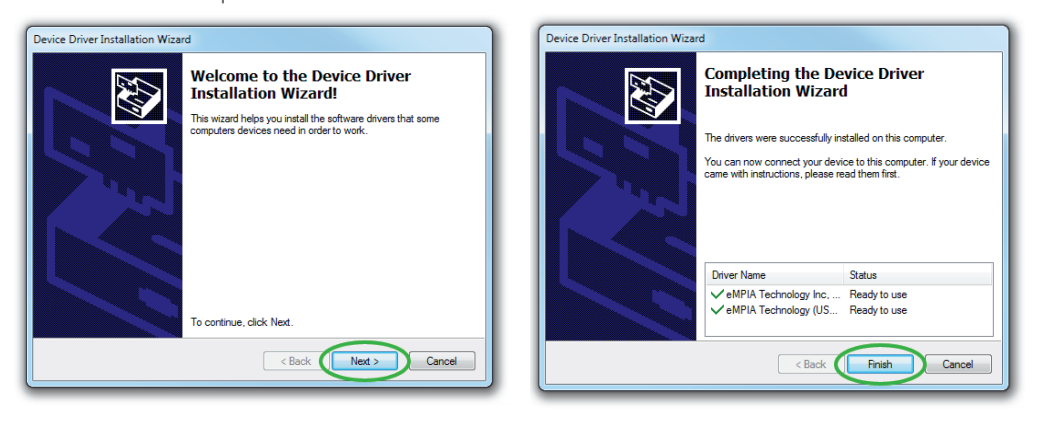

**5.** Lorsque l'installation est terminée, choisissez *Oui, je veux redémarrer mon ordinateur maintenant/Yes, I want to restart my computer now.* 

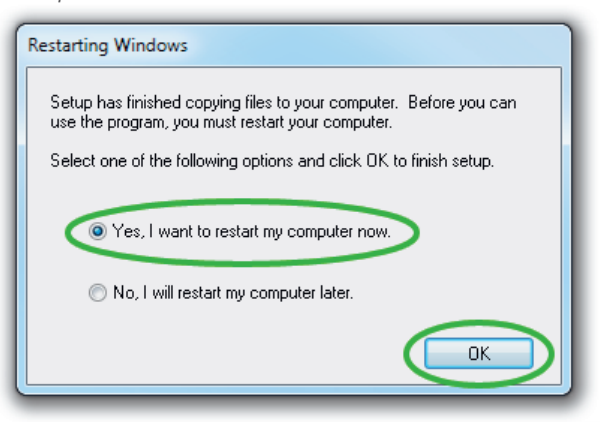

6 Après le redémarrage, connectez le videoLink à l'adaptateur USB et l'adaptateur USB à votre ordinateur.

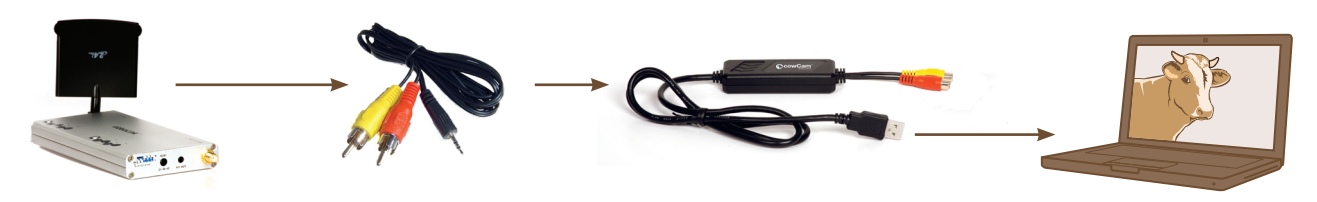

# UTILISATION

Double-cliquez sur l'icône LUDA Camera Viewer de votre bureau pour ouvrir le programme. Vous devriez voir vos animaux sur votre ordinateur!

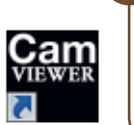

Il y a également une icône de raccourci blanche qui vous emmène sur horseCam ou cowCam Online.

Voici ci-dessous les explications concernant les actions des différents boutons de LUDA Camera Viewer.

Fenêtre de vidéo

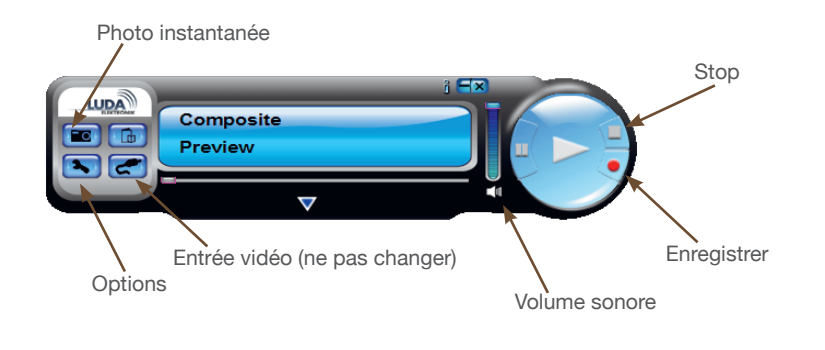

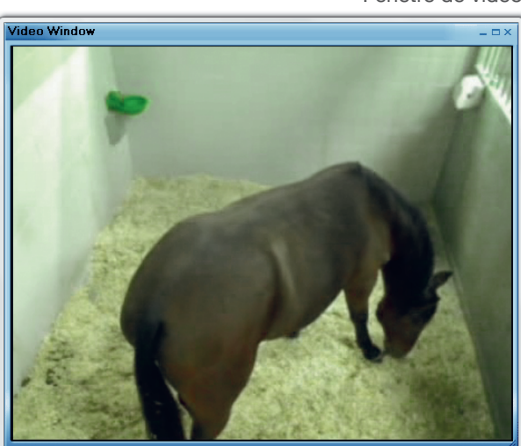

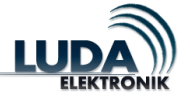

### **COMMENT ENREGISTRER**

Cliquez sur le bouton rouge *Enregistrer*. Cliquez sur le bouton *Stop* pour mettre fin à l'enregistrement. Après l'enregistrement, vous avez la possiblité de nommer le fichier enregistré.

LUDA Camera Viewer va automatiquement sauvegarder la vidéo enregistrée dans: C:\\LUDA Camera Viewer Cap\ Vous pouvez modifier la destination en cliquant sur le bouton Options.

Avez-vous enregistré quelque chose d'extraordinaire ? Envoyez-nous la vidéo et nous la partagerons sur notre site web, sur YouTube et sur Facebook !

# POUR LA DÉSINSTALLATION

Si vous souhaitez désinstaller le logiciel de votre ordinateur, rendez-vous dans le menu *Démarrer*. Choisissez *Programmes, LUDA Camera Viewer* puis *Désinstaller/Uninstall*. Cliquez sur *Oui/Yes* pour démarrer la désinstallation.

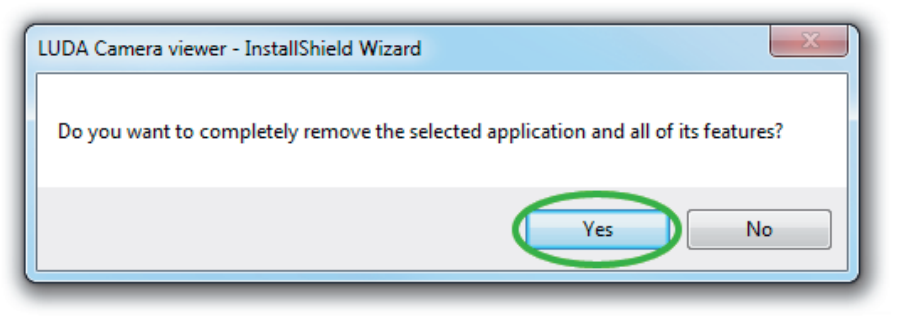

#### **CONTACTEZ NOUS**

Pour plus d'informations, visitez: www.ludaelektronik.com

E-mail: service@ludaelektronik.se
Téléphone: (English & Swedish) +46 (0)31 31 30 290
Adresse: LUDA Elektronik AB, Aschebergsgatan 46, SE41133 Göteborg, Sweden

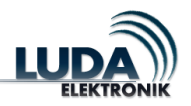

# LUDA Camera Viewer – IT

# COS'È LUDA CAMERA VIEWER?

LUDA Camera Viewer è un software facile da usare, che permette di visualizzare le immagini della vostra camera sul PC, senza connettersi ad internet. Impostate il sistema della camera prima di installare LUDA Camera Viewer.

# DOVE POSSO TROVARE IL SOFTWARE?

È possibile scaricare LUDA Camera Viewer qui:

http://www.ludadownload.se/program/Online\_CD.exe

# INSTALLAZIONE

- Aprire il file Online\_CD.exe
  - A volte Windows richiede di eseguire il software. Cliccare Esegui/Run.

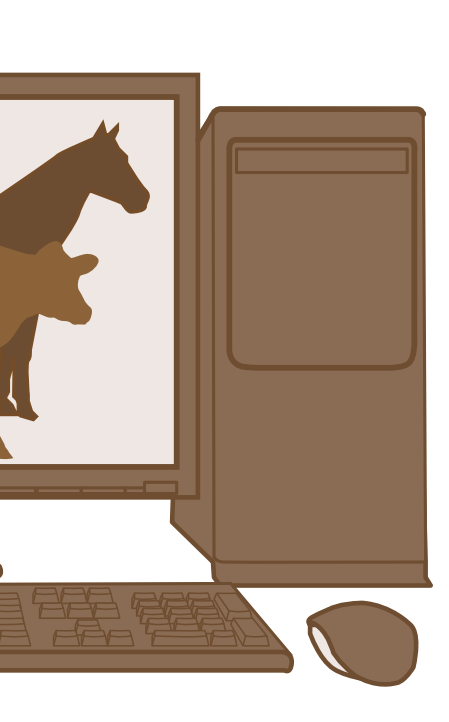

Scaricate il file sul vostro desktop,

non apritelo direttamente con il

browser.

| Open File                                                                           | : - Security Warning                                                                                                    |  |
|-------------------------------------------------------------------------------------|----------------------------------------------------------------------------------------------------|--|
| The publisher could not be verified. Are you sure you want to<br>run this software? |                                                                                                    |  |
|                                                                                     | Name:ers\Extreme Machine\Downloads\Online_CD.exe                                                                                                    |  |
|                                                                                     | Publisher: Unknown Publisher                                                                                                    |  |
|                                                                                     | Type: Application                                                                                                    |  |
|                                                                                     | From: C:\Users\Extreme Machine\Downloads\Online_C                                                                                                    |  |
|                                                                                     | Run Cancel                                                                                                    |  |
| Alway                                                                               | ays ask before opening this file                                                                                                    |  |
| 8                                                                                   | This file does not have a valid digital signature that verifies its<br>publisher. You should only run software from publishers you trust.<br><u>How can I decide what software to run?</u> |  |

# 2. Impostare la lingua preferita, cliccare Imposta/Set.

| View Language Setup Type Select the setup type that best suits your needs.                                                                                                    | ×                                                                                                    |
|----------------------------------------------------------------------------------------------------|----------------------------------------------------------------------------------------------------|
| Please select the language you will use for the LUDA Ca<br><b>1.English(United States)</b><br>2.Chinese(Traditional)<br>3.Chinese(Simplified)<br>4.Japanese<br>5.Spanish<br>6.Turkish<br>7.Hebrew<br>8.Korean | amera viewer<br>Description<br>To set the language for the LUDA<br>Camera viewer,select a language;<br>then click the Set button. Or<br>double-click the language. |
| InstallShield                                                                                                    | ck Set Cancel                                                                                                    |

3 Cliccare Avanti/Next per installare il software nella cartella predefinita.

|       | C:\Program Files (x86)\LUDA\LUDA Camera viewer\ | Browse |
|-------|-------------------------------------------------|--------|
| Insta | Shield                                          | Cancel |
|       |                                                 |        |

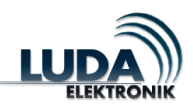

4 Il prossimo passo è installare i driver per l'adattatore USB. Cliccare Avanti/Next per continuare. Cliccare Finito/Finish quando l'installazione è completata.

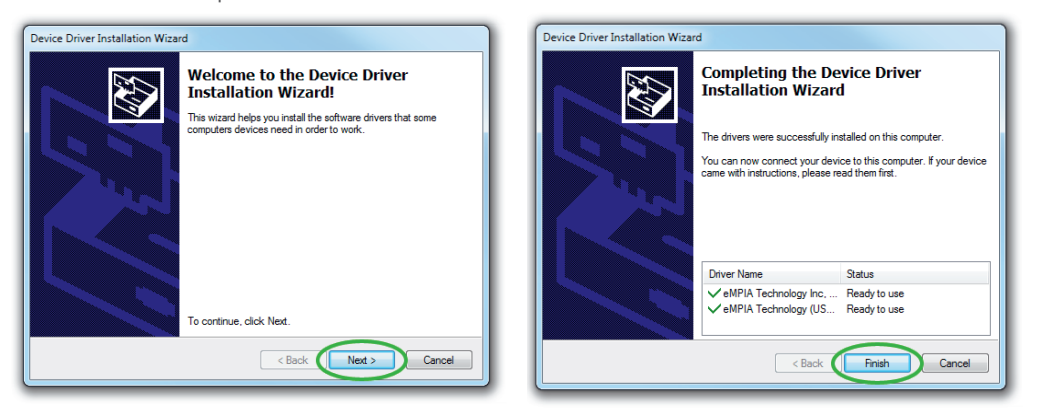

5. Quando l'installazione è completata, selezionare Si, riavviare il computer ora/Yes, I want to restart my computer now.

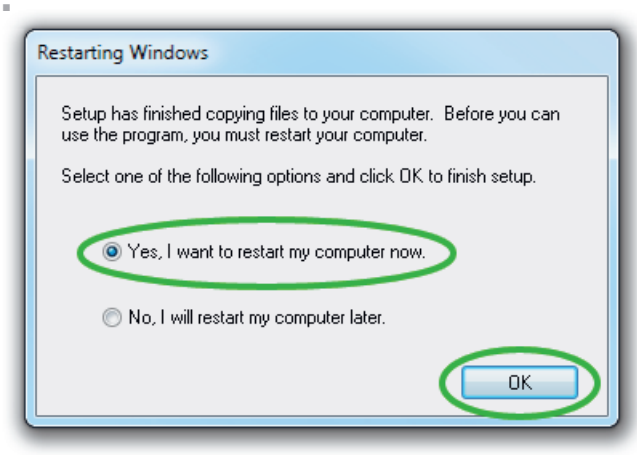

6. Dopo il riavvio, connettere la videoLink all'adattatore USB e l'adattatore USB al vostro computer.

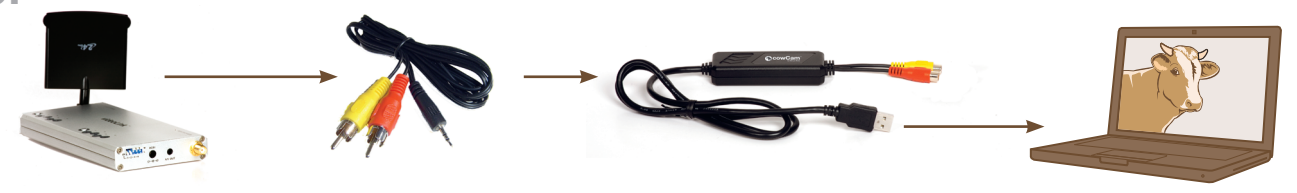

#### **COME FUNZIONA**

Per aprire il programma fare doppio clic sull'icona LUDA Camera Viewer presente sul desktop.

#### A questo punto dovreste vedere i vostri animali sul computer!

Sotto, la spiegazione delle funzioni di alcuni dei pulsanti di LUDA Camera Viewer.

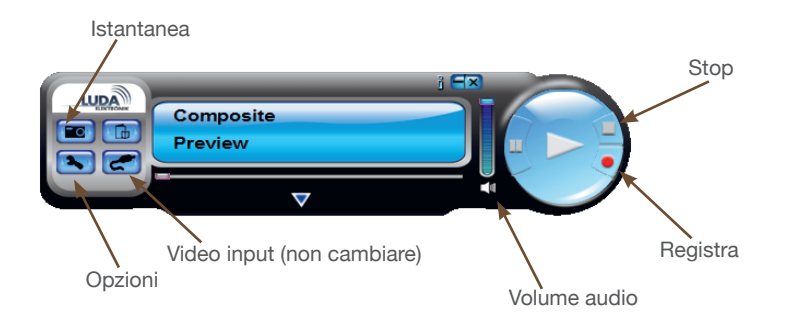

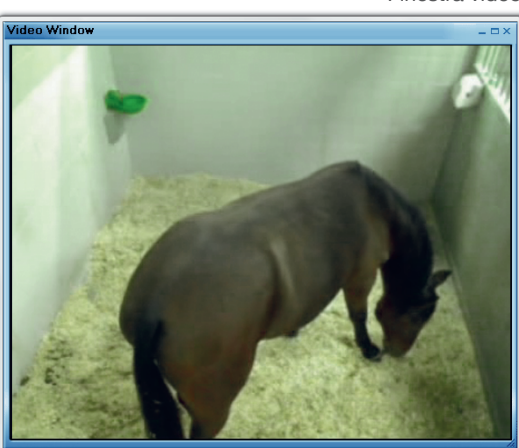

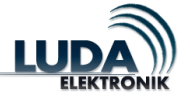

Finestra video

C'è anche un'icona di collega-

mento bianca, che vi connette a

horseCam e a cowCam Online.

#### **COME REGISTRARE**

Cliccare sul pulsante rosso *Registra*. Premere il pulsante *Stop* interrompere la registrazione. Dopo la registrazione è possibile nominare il file registrato.

LUDA Camera Viewer salverà automaticamente il file in: C:\\LUDA Camera Viewer Cap\È possibile cambiare cartella cliccando sul pulsante Opzioni.

Avete registrato qualcosa di straordinario? Inviateci il video e lo condivideremo sul nostro sito, sul canale di YouTube e su Facebook!

#### DISINSTALLAZIONE

Se volete rimuovere il software dal vostro computer, andate nel menu *Start*. Scegli programmi, LUDA Camera Viewer e quindi *Disinstalla/Uninstall*. Premere *Si/Yes* per iniziare la disinstallazione.

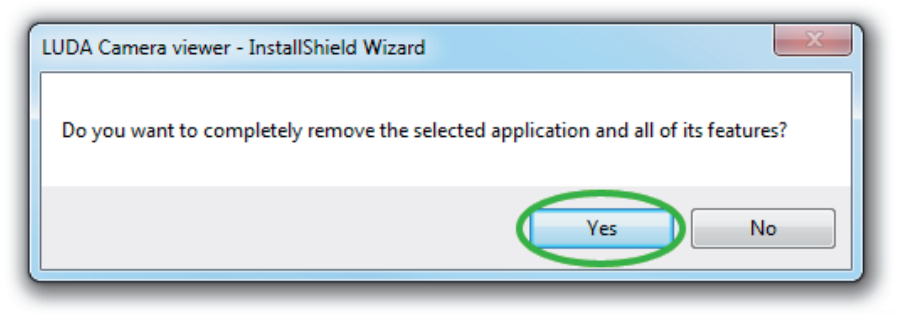

#### CONTATTACI

Per ulteriori informazioni e assistenza, visitare: www.ludaelektronik.com

E-mail: service@ludaelektronik.se Telefono: (English & Swedish) +46 (0)31 31 30 290 Indirizzo: LUDA Elektronik AB, Aschebergsgatan 46, SE41133 Göteborg, Sweden

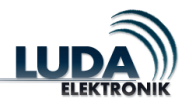

# LUDA Camera Viewer – NL

### WAT IS LUDA CAMERA VIEWER?

LUDA Camera Viewer is eenvoudig te gebruiken software voor het bekijken van de camera op uw pc zonder verbinding te maken met het internet. Stel uw camera in voordat u de LUDA Camera Viewer installeert.

### WAAR KAN IK DE SOFTWARE VINDEN?

LUDA Camera Viewer kunt u hier downloaden:

http://www.ludadownload.se/program/Online\_CD.exe

# INSTALLATION

- Open het Online\_CD.exe
  - Soms vraagt Windows of u het installeren van de software wilt uitvoeren. Klik op *Uitvoeren/Run.*

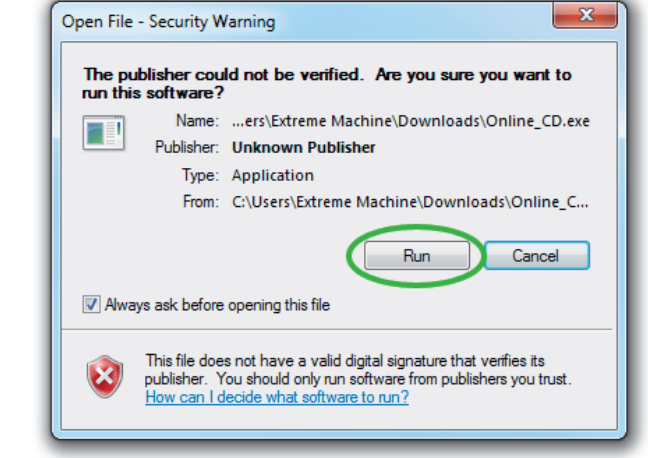

2 Kies uw gewenste taal, klik op Instellen/Set.

| View Language Setup Type Select the setup type that best suits your needs.                                                                                                    |                                                                                                    |
|----------------------------------------------------------------------------------------------------|----------------------------------------------------------------------------------------------------|
| Please select the language you will use for the LUDA Ca<br><b>1. English[United States)</b><br>2. Chinese[Traditional]<br>3. Chinese[Simplified]<br>4. Japanese<br>5. Spanish<br>6. Turkish<br>7. Hebrew<br>8. Korean | mera viewer<br>Description<br>To set the language for the LUDA<br>Camera viewer,select a language;<br>then click the Set button. Dr<br>double-click the language. |
| InstallShield                                                                                                    | k Set Cancel                                                                                                    |

3 Klik op *Volgende/Next* om het programma in de standaardmap te installeren.

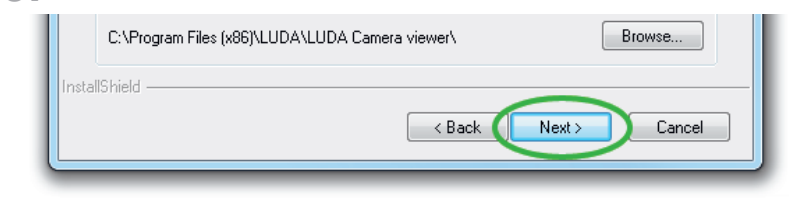

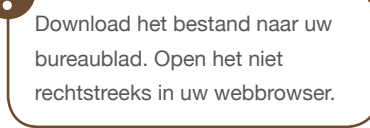

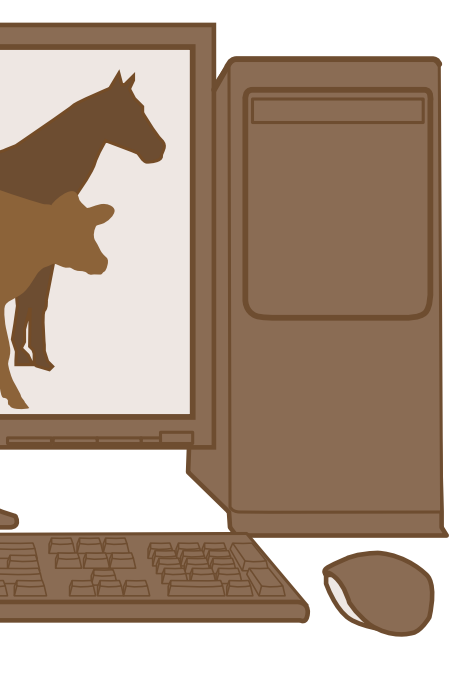

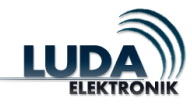

4 De volgende stap is het installeren van de drivers voor de USB-adapter. Klik op *Volgende/Next* om door te gaan. Klik op *Voltooien/Finish* wanneer de installatie is voltooid.

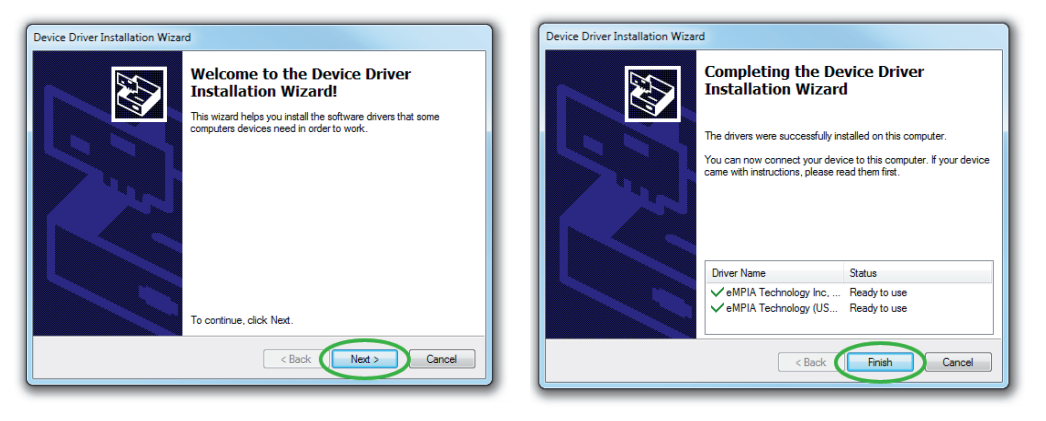

5 Selecteer Ja, ik wil mijn computer nu opnieuw opstarten/Yes, I want to restart my computer now zodra de installatie is voltooid.

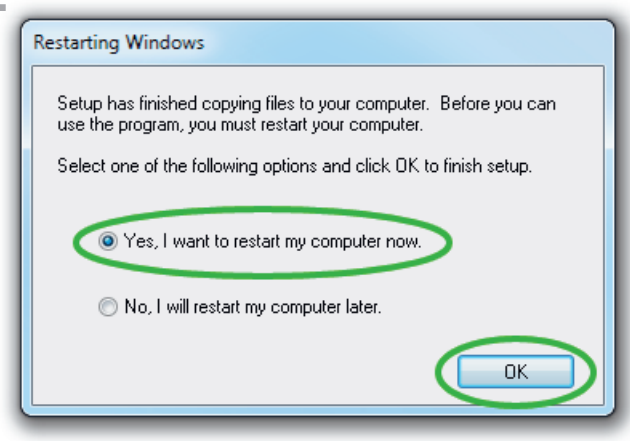

6. Verbind, na het opnieuw opstarten, de videoLink met de USB-adapter en de USB-adapter met uw computer.

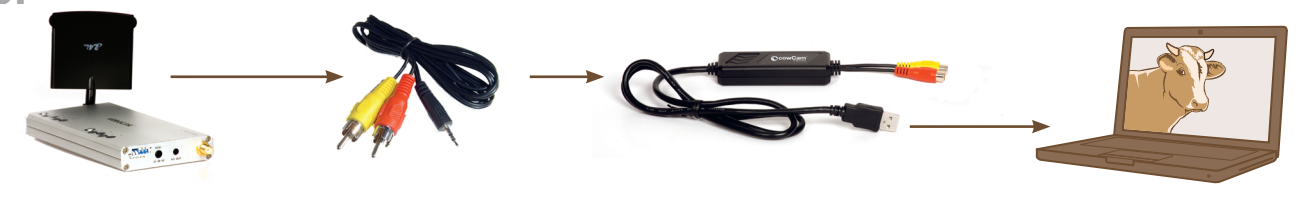

#### **HET GEBRUIK**

Dubbelklik op het LUDA Camera Viewer-bureaubladpictogram om het programma te openen.

U zou nu uw dieren op uw computer moeten zien!

Hieronder vindt u uitleg over de functie van de verschillende knoppen in LUDA Camera Viewer.

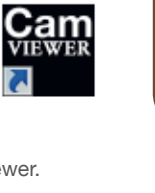

Tevens is er een wit snelkoppelingspictogram dat u naar uw horseCam of cowCam Online leidt.

Videovenster

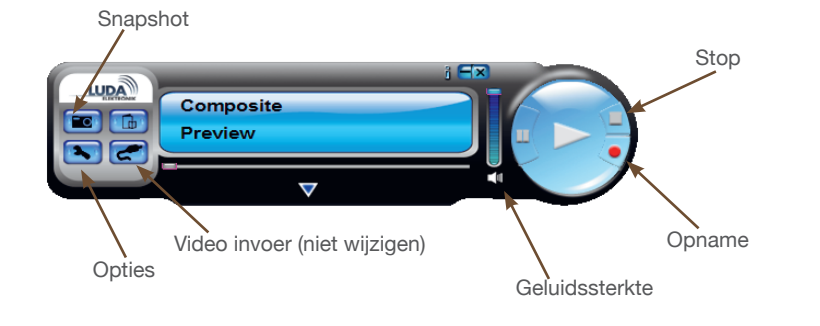

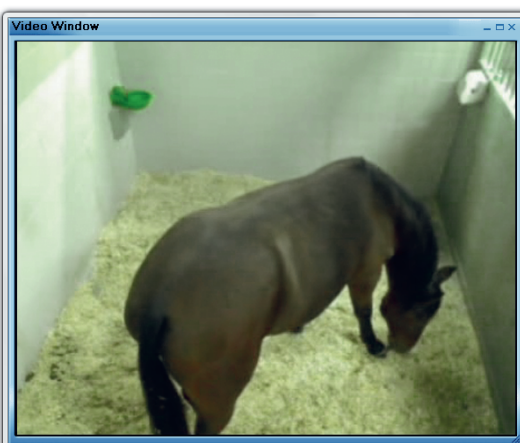

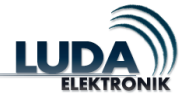

# HET OPNEMEN

Klik op de rode *Opnameknop*. Klik op de *Stopknop* om de opname te stoppen. Na het opnemen verschijnt er een optie om het opgenomen bestand een naam te geven.

LUDA Camera Viewer slaat automatisch de opgenomen video op in: C:\\LUDA Camera Viewer Cap\ U kunt de map wijzigen door op de Optieknop te klikken.

# Hebt u iets bijzonders opgenomen? Stuur de film naar ons op en wij delen het op onze website, YouTube en op Facebook!

#### HET PROGRAMMA VERWIJDEREN

Mocht u de software van uw computer willen verwijderen, ga dan naar het *Startmenu*. Kies *Programma's, LUDA Camera Viewer* en vervolgens *Verwijderen/Uninstall*. Klik op *Ja/Yes* om het verwijderen te starten.

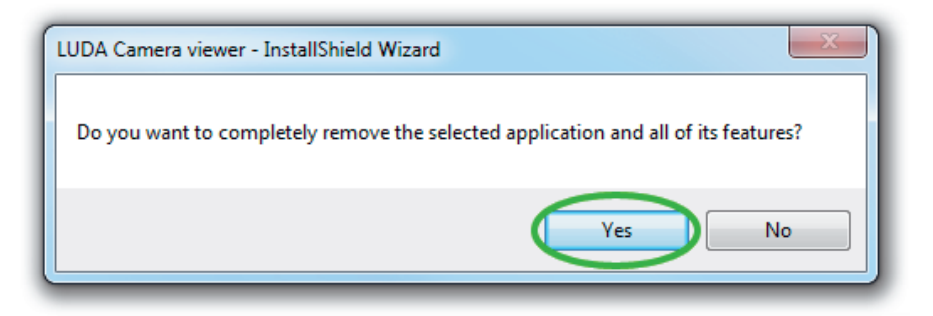

# CONTACT

Bezoek www.ludaelektronik.com voor ondersteuning en info.

E-mail: service@ludaelektronik.se Tel: +46 (0)31 31 30 290 Adres: LUDA Elektronik AB, Aschebergsgatan 46, SE41133 Göteborg, Sweden

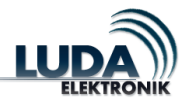

# LUDA Camera Viewer – NO

#### HVA ER LUDA CAMERA VIEWER?

LUDA Camera Viewer er en lettanvendelig software for visning av kamerabilder på PC-en din uten å koble til internett. Kjør oppsett på kamerasystemet ditt før du installerer LUDA Camera Viewer.

# HVOR KAN JEG FINNE SOFTWAREN?

LUDA Camera Viewer er tilgjengelig for nedlasting her:

http://www.ludadownload.se/program/Online\_CD.exe

#### **INSTALLASJON**

- Åpne Online\_CD.exe
  - Noen ganger spør Windows om du vil kjøre softwaren. Klikk Kjør/Run.

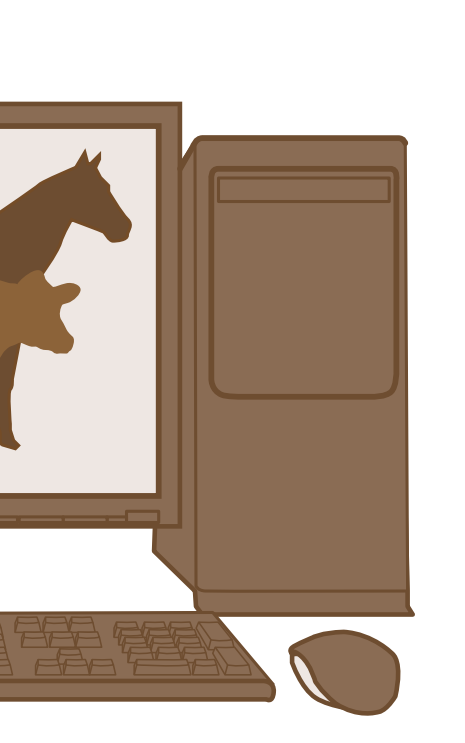

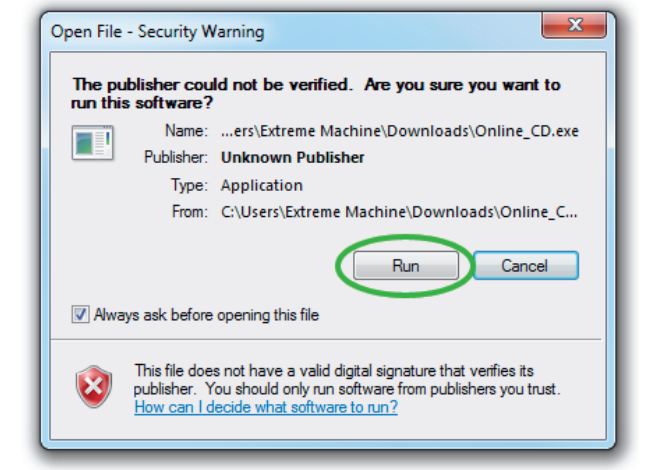

2. Velg ditt foretrukne språk, klikk Velg/Set.

| Setup Type                                           |                                  |
|------------------------------------------------------|----------------------------------|
| Select the setup type that best suits your needs.    |                                  |
| Please select the language you will use for the LUDA | Camera viewer                    |
| 1.English(United States)                             | Description                      |
| 2.Chinese(Traditional)<br>2.Chinese(Simplified)      | To set the language for the LUDA |
| 4.Japanese                                           | then click the Set button. Or    |
| 5.Spanish<br>S.Turkish                               | double-click the language.       |
| 7.Hebrew                                             |                                  |
| 8.Korean                                             |                                  |
|                                                      |                                  |
|                                                      |                                  |
|                                                      |                                  |
|                                                      |                                  |
| No. Inc. No. of the Inc.                             |                                  |
|                                                      | $\bigcirc$                       |
|                                                      | Back Set Cancel                  |

3 Klikk *Neste/Next* for å installere programmet til standardmappa.

| C:\Program F      | iles (x86)\LUDA\LUDA Camera viewer\ | Browse |
|-------------------|-------------------------------------|--------|
| InstallShield ——— | < Back                              |        |
|                   |                                     |        |

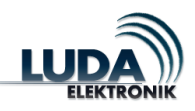

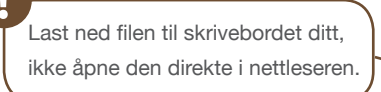

4. Neste steg er å installere driverne til USB-adapteren. Klikk Neste/Next for å fortsette. Klikk Fullfør/Finish når installasjonen er komplett.

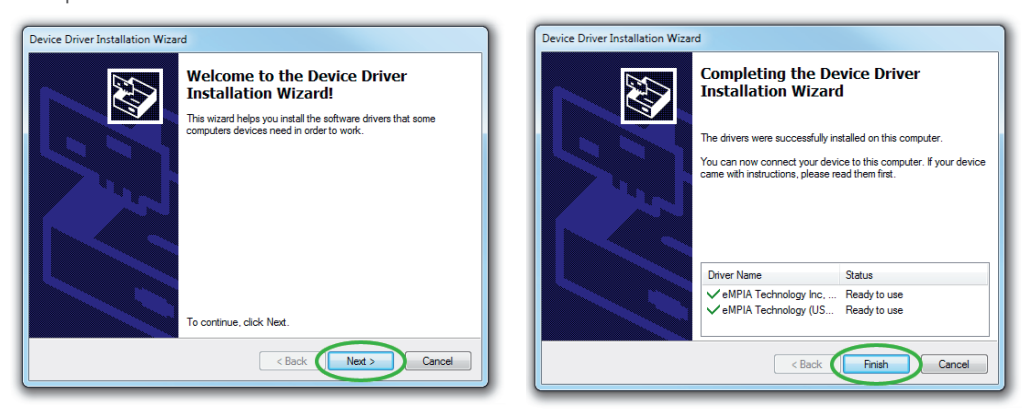

5 Når installasjonen er komplett, velg Ja, start maskinen på nytt nå/Yes, I want to restart my computer now.

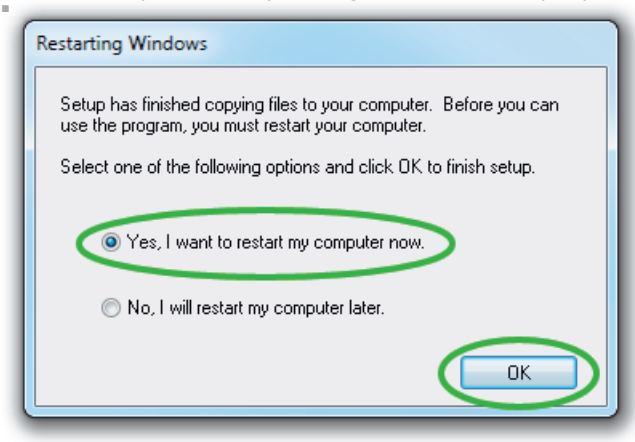

6. Etter at maskinen er startet på nytt, koble videoLink til USB-adapteren og USB-adapteren til datamaskinen din.

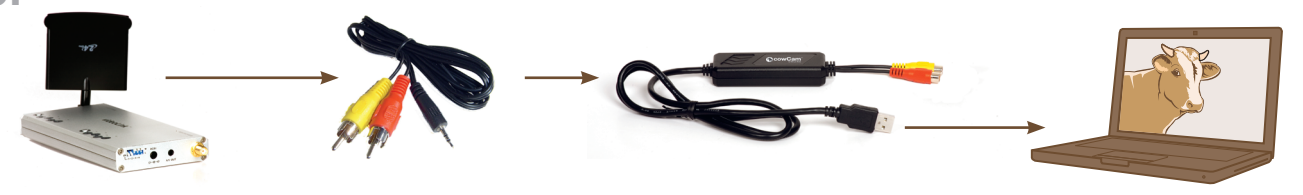

#### SLIK BRUKES SOFTWAREN

Dobbeltklikk på LUDA Camera Viewer-ikonet på skrivebordet for å åpne programmet. **Du burde nå se dyrene dine på datamaskinen din!** 

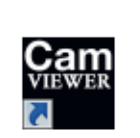

Du finner også et hvitt snarveiikon som tar deg til horseCam og cowCam Online.

Nedenfor finner du forklaring på hva noen av de forskjellige knappene i LUDA Camera Viewer gjør.

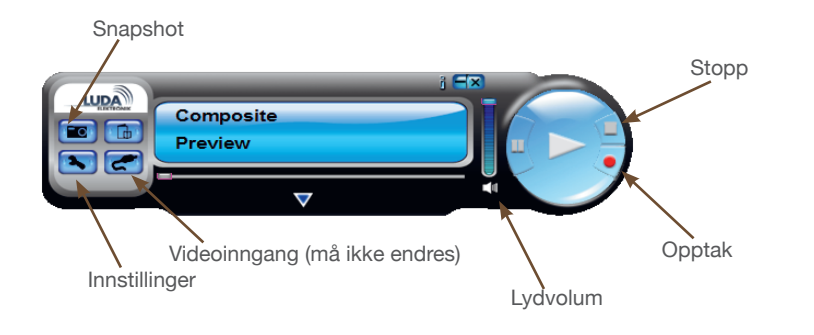

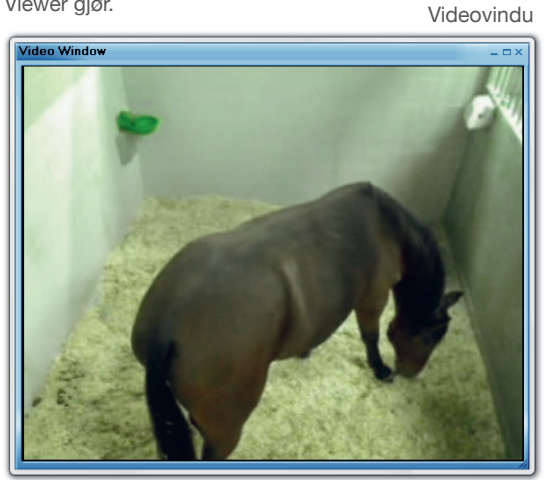

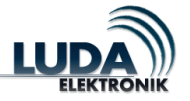

# SLIK TAR DU OPP VIDEO

Klikk på den røde *Opptaksknappen*. Klikk på *Stoppknappen* for å slutte å ta opp. Etter opptaket får du muligheten til å gi navn til videofilen.

LUDA Camera Viewer lagrer automatisk videofilen til: C:\\LUDA Camera Viewer Cap\ Du kan velge en annen mappe ved å klikke på Innstillinger-knappen.

Har du tatt opp noe helt spesielt? Send videoen til oss, så deler vi den på nettsiden vår, YouTube og Facebook!

#### SLIK AVINSTALLERER DU SOFTWAREN

Dersom du ønsker å fjerne softwaren fra datamaskinen din, gå til *Startmenyen*. Velg *Alle programmer, LUDA Camera Viewer* og deretter *Avinstaller/Uninstall*. Klikk *Ja/Yes* for å starte avinstallering.

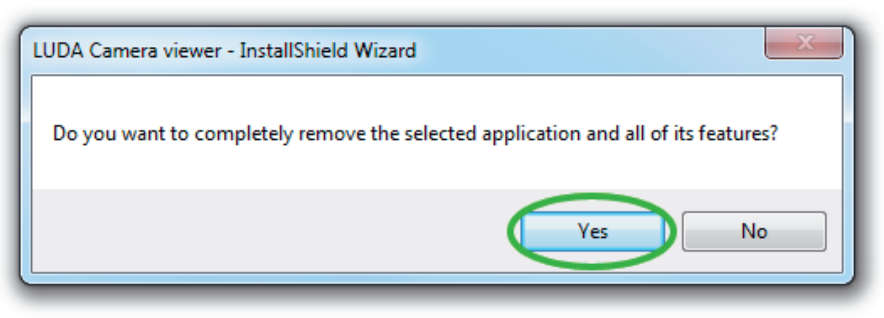

#### **KONTAKT OSS**

Besøk www.ludaelektronik.com for brukerstøtte og info.

E-post: service@ludaelektronik.se

**Tlf:** +46 (0)31 31 30 290

Adress: LUDA Elektronik AB, Aschebergsgatan 46, SE41133 Göteborg, Sverige

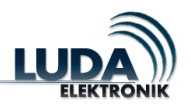

# LUDA Camera Viewer – PL

# CO TO JEST LUDA CAMERA VIEWER?

LUDA Camera Viewer jest łatwym w obsłudze oprogramowaniem umożliwiającym oglądanie obrazu z kamery na ekranie komputera bez podłączania się do internetu. Zamontuj swoją kamerę przed zainstalowaniem LUDA Camera Viewer.

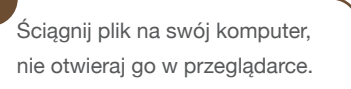

# GDZIE MOGĘ ZNALEŹĆ PROGRAM?

Program LUDA Camera Viewer można ściągnąć tutaj:

http://www.ludadownload.se/program/Online\_CD.exe

# INSTALACJA

- Otwórz plik Online\_CD.exe
  - Czasami Windows zapyta czy chcesz uruchomić oprogramowanie. Kliknij Uruchom/Run.

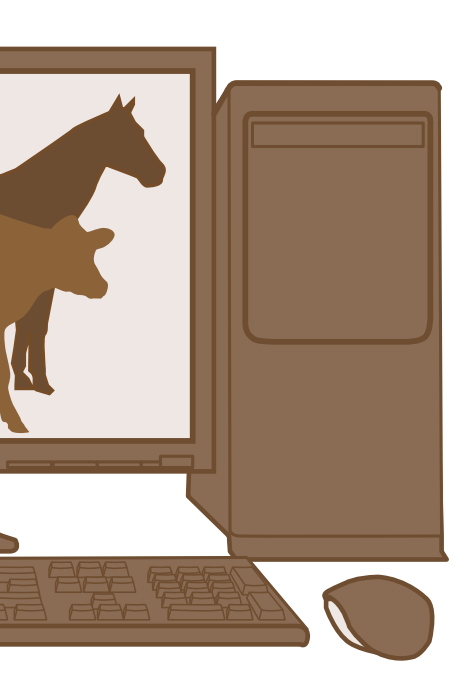

| Open File                                                                                                    | e - Security Warning                              |  |
|----------------------------------------------------------------------------------------------------|---------------------------------------------------|--|
| The publisher could not be verified. Are you sure you want to<br>run this software?                                                                                                    |                                                   |  |
|                                                                                                    | Name:ers\Extreme Machine\Downloads\Online_CD.exe  |  |
|                                                                                                    | Publisher: Unknown Publisher                      |  |
|                                                                                                    | Type: Application                                 |  |
|                                                                                                    | From: C:\Users\Extreme Machine\Downloads\Online_C |  |
|                                                                                                    | Run Cancel                                        |  |
| 🔽 Alwa                                                                                                    | ays ask before opening this file                  |  |
| This file does not have a valid digital signature that verifies its publisher. You should only run software from publishers you trust.<br><u>How can I decide what software to run?</u> |                                                   |  |

2 Wybierz swój język, kliknij Wybierz/Set.

| Setup Type                                           | and the second second s |
|------------------------------------------------------|----------------------------------------------------------------------------------------------------|
| Select the setup type that best suits your needs.    |                                                                                                    |
| Please select the language you will use for the LUDA | Camera viewer                                                                                                    |
| 1.English(United States)                             | Description                                                                                                    |
| 2.Chinese(Traditional)<br>2.Chinese(Simplified)      | To set the language for the LUDA                                                                                                    |
| 4.Japanese                                           | then click the Set button. Or                                                                                                    |
| 5.Spanish<br>S Turkish                               | double-click the language.                                                                                                    |
| 7.Hebrew                                             |                                                                                                    |
| 8.Korean                                             |                                                                                                    |
|                                                      |                                                                                                    |
|                                                      |                                                                                                    |
|                                                      |                                                                                                    |
|                                                      |                                                                                                    |
| tallShield                                           |                                                                                                    |
|                                                      |                                                                                                    |
| < 8                                                  | Back 🚺 Set 🌒 Cancel                                                                                                    |

3 Kliknij *Dalej/Next* aby zainstalować program w domyślnym folderze.

| C:\Program Files (x86)\LUDA\LUDA Camera viewer\ | Browse |
|-------------------------------------------------|--------|
| InstallShield                                   | Cancel |
|                                                 |        |

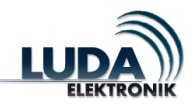

4 Następnym krokiem jest instalacja sterowników adaptera USB. Kliknij *Dalej/Next* aby kontynuować. Po ukończeniu instalacji naciśnij *Zakończ/Finish*.

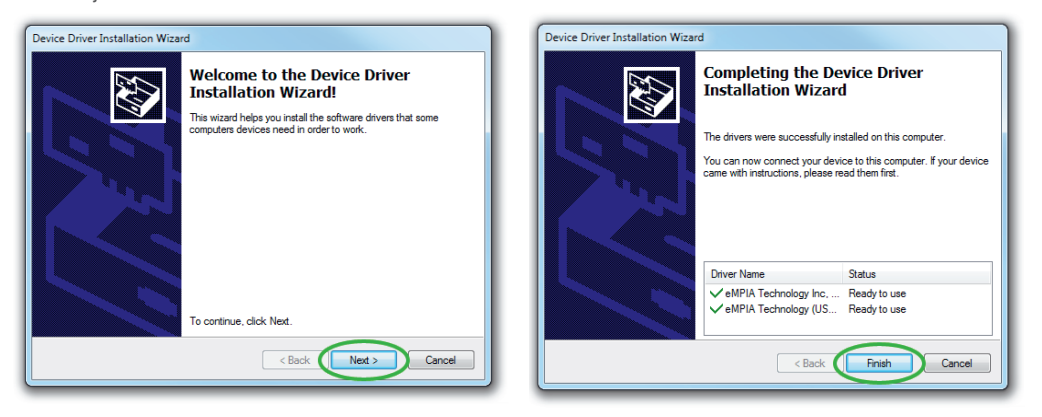

5. Po zakończonej instalacji, wybierz Tak, chcę wyłączyć komputer teraz/Yes, I want to restart my computer now.

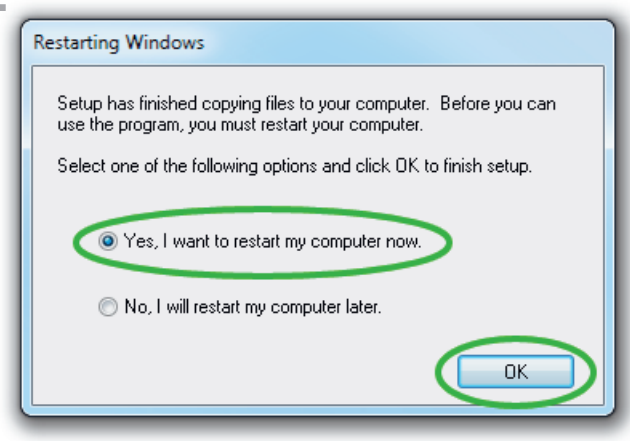

6. Po ponownym włączeniu komputera, podłącz videoLink do adaptera USB a adapter USB do swojego komputera.

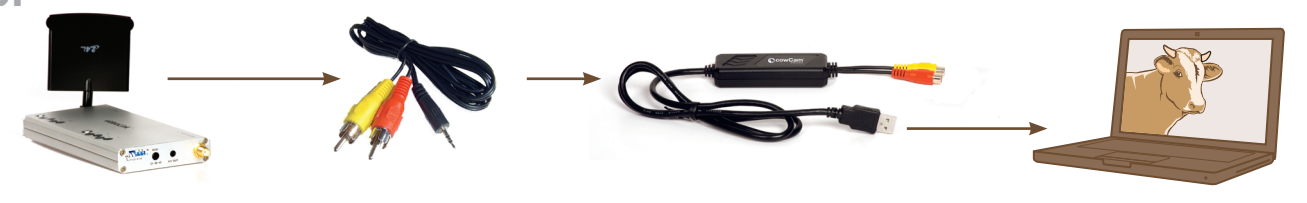

# JAK UŻYWAĆ

Kliknij dwa razy na ikonę LUDA Camera Viewer znajdującą się na pulpicie w celu otworze nia programu.

#### Powinineś zobaczyć swoje zwierzęta na komputerze!

Poniżej znajdują się wyjaśnienia czynności niektórych z przycisków w LUDA Camera Viewer.

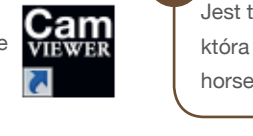

Jest także biała ikona skrótu, która przeniesie cię do horseCam lub cowCam Online.

#### Okno Video

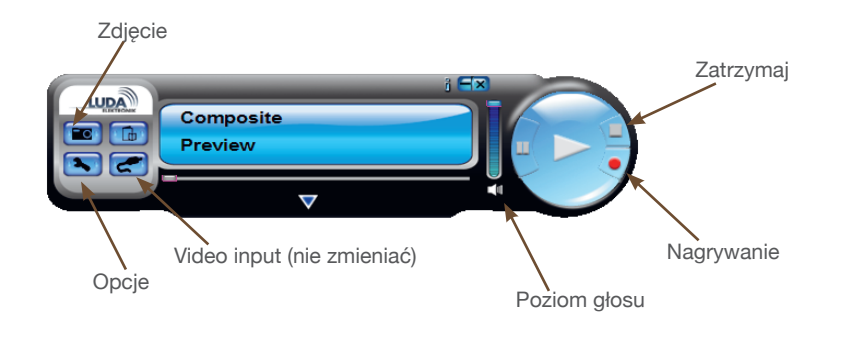

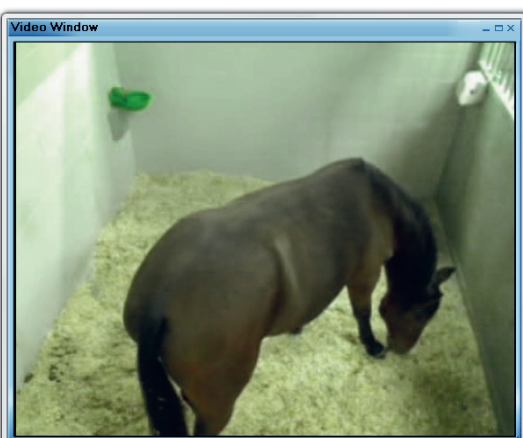

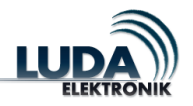

### JAK NAGRYWAĆ

Kliknij przycisk Nagrywanie. Kliknij przycisk Zatrzymaj aby zatrzymać nagrywanie. Po nagraniu będziesz mógł nazwać nagrany plik.

LUDA Camera Viewer automatycznie zapisze plik video do: C:\\LUDA Camera Viewer Cap\ Możesz zmienić folder klikając na przycisk Opcje.

Nagrałeś coś niezwykłego?

Przyślij swój film do nas a my zamieścimy go na naszej stronie internetowej, kanale YouTube oraz na Facebook!

# JAK ODISTALOWAĆ

Jeśli chciałbyś usunąć program ze swojego komputera, idź do *Menu Start*. Wybierz *Programy, LUDA Camera Viewer* a następnie *Odinstaluj/Uninstall*. Kliknij *Tak/Yes* för aby rozpocząć deinstalację.

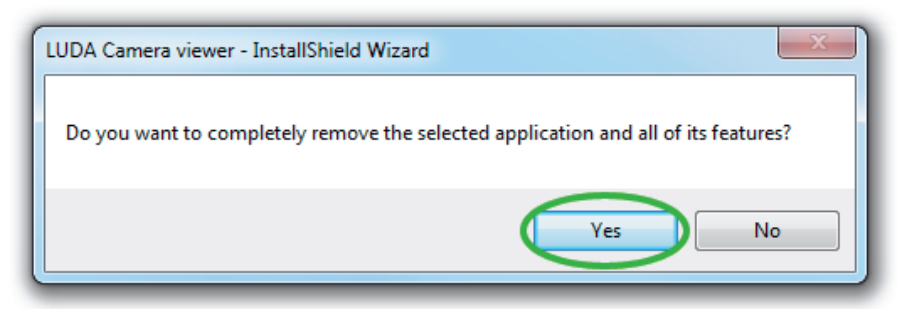

#### KONTAKT

Aby uzyskać więcej informacji, wejdź na stronę internetową: www.ludaelektronik.com

E-mail: service@ludaelektronik.se

Telefon: (English & Swedish) +46 (0)31 31 30 290

Adres: LUDA Elektronik AB, Aschebergsgatan 46, SE41133 Göteborg, Sweden

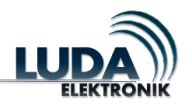

# LUDA Camera Viewer – SV

# VAD ÄR LUDA CAMERA VIEWER?

LUDA Camera Viewer är ett lättanvänt program för att se din kamera på din PC utan att ansluta till internet. Montera ditt kamerasystem innan du installerar LUDA Camera Viewer.

### VAR HITTAR JAG PROGRAMMET?

LUDA Camera Viewer går att ladda ner här:

http://www.ludadownload.se/program/Online\_CD.exe

### **INSTALLATION**

- Öppna Online\_CD.exe
  - Ibland frågar Windows om du vill köra programmet. Klicka på Kör/Run.

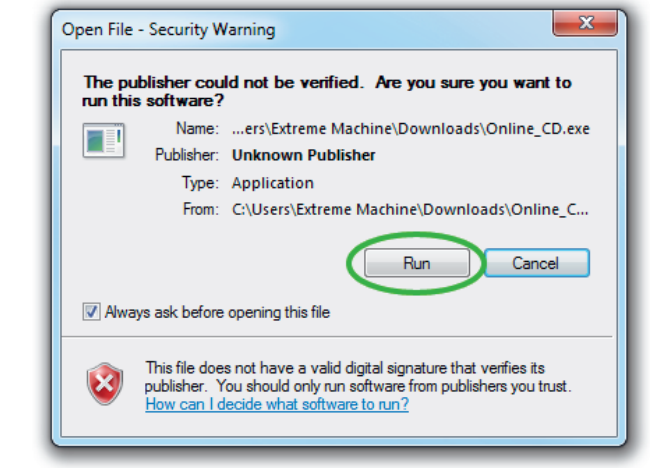

2 Välj språk, klicka på Ställ in/Set.

| Setup Type<br>Select the setup type that best suits your needs. | and the second second s |
|-----------------------------------------------------------------|----------------------------------------------------------------------------------------------------|
|                                                                 |                                                                                                    |
| Please select the language you will use for the LUI             | DA Camera viewer                                                                                                    |
| 1.English(United States)                                        | Description                                                                                                    |
| 2.Chinese(Traditional)<br>3.Chinese(Simplified)                 | I o set the language for the LUDA<br>Camera viewer.select a language                                                                                                    |
| 4.Japanese                                                      | then click the Set button. Or                                                                                                    |
| 5.5 panish<br>6. Turkish                                        | double-click the language.                                                                                                    |
| 7.Hebrew                                                        |                                                                                                    |
| 8.Korean                                                        |                                                                                                    |
|                                                                 |                                                                                                    |
|                                                                 |                                                                                                    |
|                                                                 |                                                                                                    |
|                                                                 |                                                                                                    |
| tallShield                                                      |                                                                                                    |
|                                                                 |                                                                                                    |

3 Klicka på Nästa/Next för att installera programmet i den förvalda mappen.

|       | C:\Program Files (x86)\LUDA\LUDA Camera viewer\ | Browse |
|-------|-------------------------------------------------|--------|
| Insta | Shield                                          | Cancel |
|       |                                                 |        |

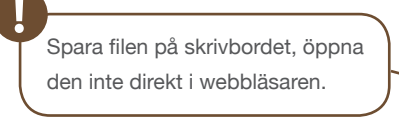

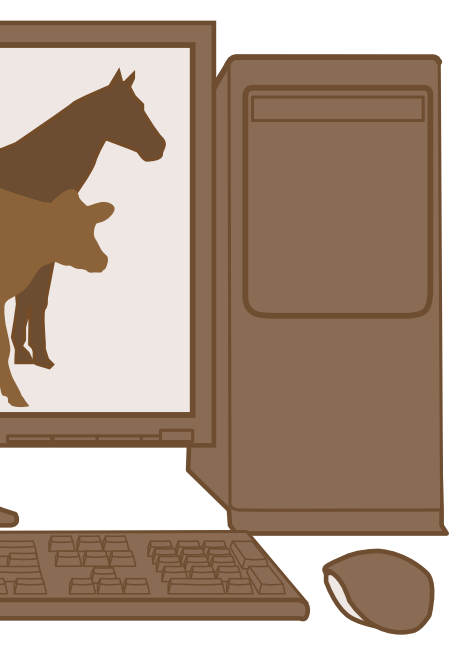

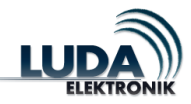

4 Nästa steg är att installera drivrutinerna för USB-adaptern. Klicka på *Nästa/Next* för att fortsätta. Klicka på *Slutför/Finish* när installationen är klar.

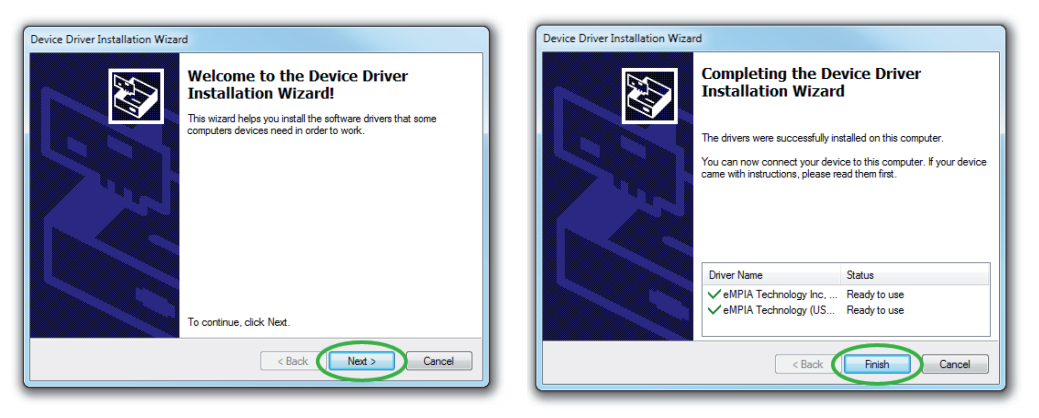

5 När installationen är klar, välj Ja, jag vill starta om datorn nu/Yes, I want to restart my computer now.

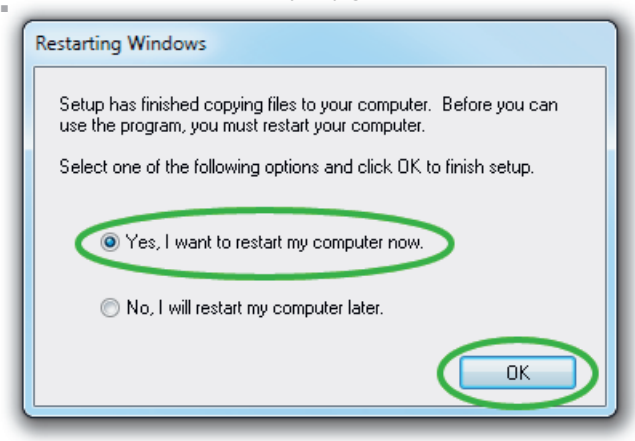

6. Koppla videoLink till USB-adaptern och USB-adaptern till din dator efter omstarten.

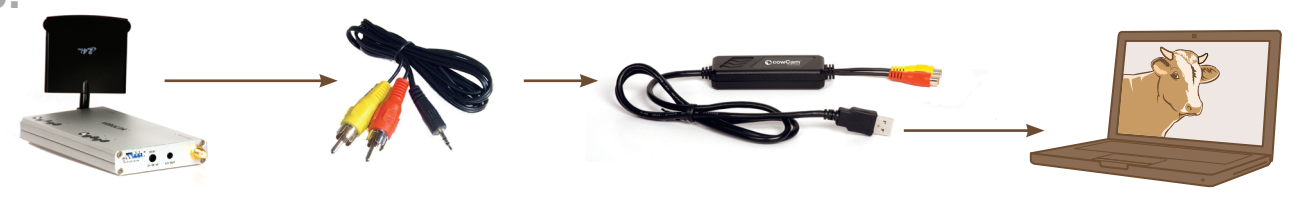

#### ATT ANVÄNDA PROGRAMMET

Dubbelklicka på LUDA Camera Viewer-ikonen på skrivbordet för att öppna programmet. **Du ska nu kunna se dina djur på din dator!** 

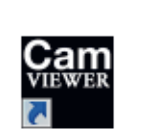

Det finns också en vit ikon. Den är en genväg till horseCam och cowCam Online.

Här nedanför hittar du förklaringar till vad några av knapparna i LUDA Camera Viewer gör.

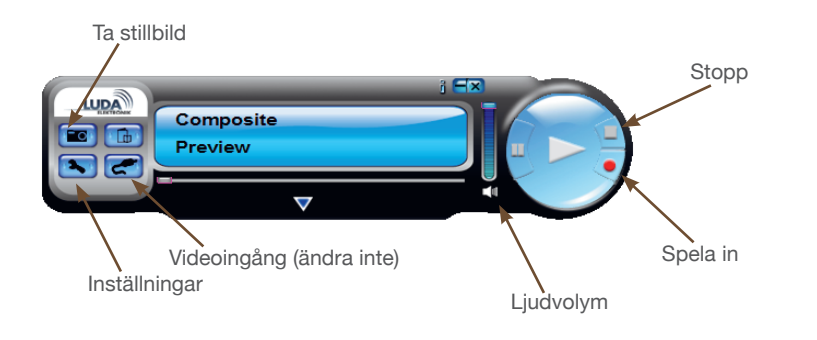

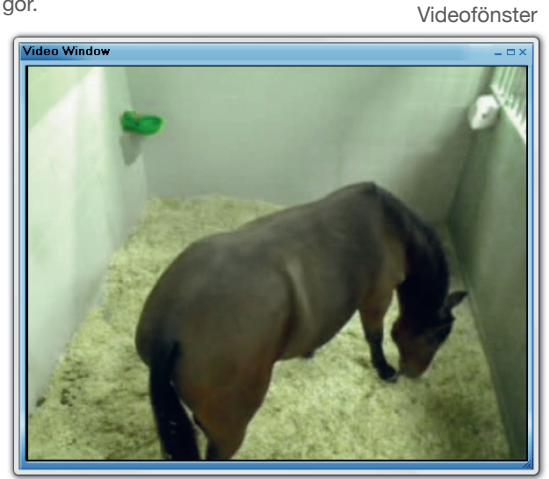

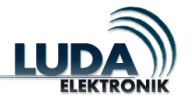

#### ATT SPELA IN

Klicka på den röda Spela in-knappen. Klicka på Stoppknappen för att sluta spela in. Efter inspelningen får du möjligheten att döpa in inspelade fil.

LUDA Camera Viewer sparar automatiskt den inspelade filmen till: C:\\LUDA Camera Viewer Cap\ Du kan ändra mapp genom att klicka på Inställningsknappen.

Har du spelat in något extraordinärt? Skicka filmen till oss så delar vi med oss av den på vår websida, YouTube-kanal och på Facebook!

#### ATT AVINSTALLERA

Om du vill ta bort programmet från din dator, gå till *Start-menyn*. Välj *Program, LUDA Camera Viewer* och sedan *Avinstallera/Uninstall*. Tryck *Ja/Y*es för att börja avinstallationen.

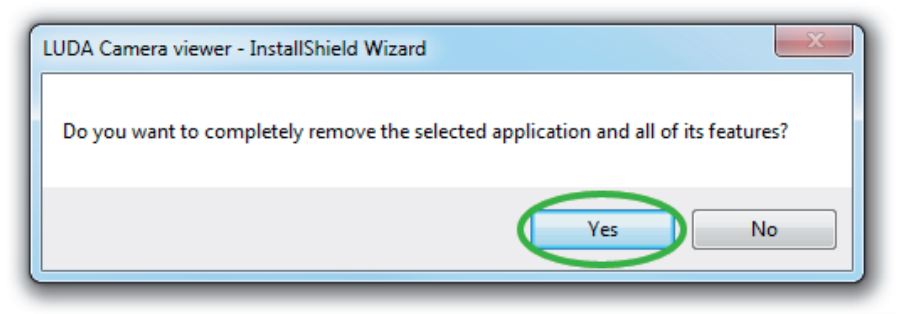

#### KONTAKTA OSS

För mer information och kundservice besök: www.ludaelektronik.com

E-post: service@ludaelektronik.se Telefon: +46 (0)31 31 30 290 Adress: LUDA Elektronik AB, Aschebergsgatan 46, SE41133 Göteborg

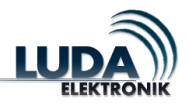